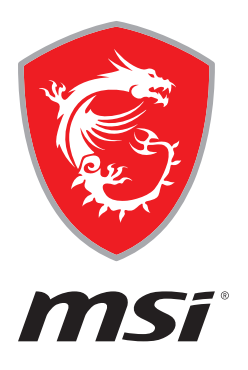

# DRAGON CENTER User Guide

(For MSI's Motherboards & Desktops)

# Contents

| About DRAGON CENTER                            | 5  |
|------------------------------------------------|----|
| Get Started                                    | 6  |
| System Requirements                            | 6  |
| Supported Hardware                             | 6  |
| Installing DRAGON CENTER                       | 6  |
| Launching DRAGON CENTER                        |    |
| How to completely remove DRAGON CENTER         |    |
| DRAGON CENTER Basics                           | 9  |
| Main Screen                                    | 9  |
| Information Bar                                | 9  |
| Main Menu                                      |    |
| Sub Menu                                       | 10 |
| Game Optimization                              |    |
| Gaming Mode                                    |    |
| Gaming Mode Option                             | 11 |
| How to Add Games into Gaming Mode              |    |
| How to Remove Games from Gaming Mode           | 13 |
| How to Enable Gaming Mode                      |    |
| User Scenario                                  |    |
| Selecting User Scenario                        | 15 |
| Canceling User Scenario                        |    |
| Setting User Options                           |    |
| How to Adjust the CPU Frequency                |    |
| How to Adjust the Motherboard Voltage          |    |
| How to Use Game Boost                          | 19 |
| How to Adjust the GPU and GPU Memory Frequency | 21 |
| How to Adjust the DRAM Timing                  | 22 |
| How to Adjust the DRAM Voltage                 | 23 |
| Adjusting the Fan Speed                        |    |
| How to Enable MSI Fast Boot                    |    |
| Monitor                                        | 27 |
| How to Use the Hardware Monitor                | 27 |
| FROZR AI Cooling                               |    |
| How to enable FROZR AI Cooling                 |    |
| Setting Manual Mode for FROZR AI Cooling       | 30 |
| Game Highlights                                |    |
| How to Share Game Highlights to Social Media   |    |

| 5 5                                                                                                    | 33                                                                                                    |
|----------------------------------------------------------------------------------------------------|----------------------------------------------------------------------------------------------------|
| Installing MSI Companion                                                                                   |                                                                                                    |
| Setting MSI Companion                                                                                      |                                                                                                    |
| How to Discover MSI Companion                                                                              | 39                                                                                                    |
| Setting Game Highlights                                                                                    | 40                                                                                                    |
| True Color                                                                                                 |                                                                                                    |
| True Color Preset Options                                                                                  | 42                                                                                                    |
| How to customize screen color                                                                              | 43                                                                                                    |
| LAN Manager                                                                                                |                                                                                                    |
| Network Control Menu                                                                                       |                                                                                                    |
| Setting Network Speed                                                                                      | 45                                                                                                    |
| Customizing Application Priorities                                                                         |                                                                                                    |
| Mystic Light                                                                                               | 47                                                                                                    |
| Voice Command                                                                                              | 50                                                                                                    |
| DYNAMIC DASHBOARD Control Panel (optional)                                                                 | 55                                                                                                    |
| DYNAMIC DASHBOARD II Control Panel (optional)                                                              | 57                                                                                                    |
| Gaming Gear                                                                                                | 59                                                                                                    |
| Gaming Knob (optional)                                                                                     | 60                                                                                                    |
| Noise Cancellation (optional)                                                                              |                                                                                                    |
| Product Registration                                                                                       |                                                                                                    |
|                                                                                                    | 04                                                                                                    |
| Live Undate                                                                                                | 04                                                                                                    |
| Live Update                                                                                                |                                                                                                    |
| Live Update                                                                                                |                                                                                                    |
| Live Update<br>System Info<br>Microsoft APP                                                                |                                                                                                    |
| Live Update<br>System Info<br>Microsoft APP<br>Gaming Hotkey (Install by Live Update)                      |                                                                                                    |
| Live Update<br>System Info<br>Microsoft APP<br>Gaming Hotkey (Install by Live Update)<br>Recording a Macro |                                                                                                    |
| Live Update                                                                                                | 64<br>65<br>66<br>67<br>68<br>68<br>70                                                                               |
| Live Update                                                                                                | 64<br>                                                                                                    |
| Live Update                                                                                                | 64<br>                                                                                                    |
| Live Update                                                                                                | 64<br>65<br>66<br>67<br>68<br>68<br>68<br>70<br>71<br>71<br>72<br>73                                                 |
| Live Update                                                                                                | 64<br>65<br>66<br>67<br>68<br>68<br>68<br>68<br>70<br>70<br>71<br>72<br>73<br>73<br>73                               |
| Live Update                                                                                                | 64<br>65<br>66<br>67<br>68<br>68<br>68<br>70<br>70<br>71<br>72<br>73<br>73<br>73<br>73                               |
| Live Update                                                                                                | 64<br>                                                                                                    |
| Live Update                                                                                                | 64<br>65<br>66<br>67<br>68<br>68<br>68<br>68<br>70<br>71<br>71<br>72<br>73<br>73<br>73<br>73<br>73<br>73<br>73<br>73 |
| Live Update                                                                                                | 64<br>65<br>66<br>67<br>68<br>68<br>68<br>68<br>70<br>71<br>72<br>73<br>73<br>73<br>73<br>74<br>75<br>76             |
| Live Update                                                                                                | 64<br>                                                                                                    |
| Live Update                                                                                                | 64<br>                                                                                                    |

| Super Charger (Install by Live Update)     |  |
|--------------------------------------------|--|
| DPC Latency Tuner (Install by Live Update) |  |
| Notices                                    |  |
| Copyright                                  |  |
| Revision History                           |  |

# About DRAGON CENTER

- Optimize game settings and enjoy a high quality gaming experience.
- System performance tuning, you can choose overclock or silent.
- Monitor system information.
- Adjust the best display settings for your eyes.
- Register your MSI products.
- Control the LED light effects and synchronize effects to your devices.
- Manage network connection settings.
- Use utilities to control special features.

Important THE SOFTWARE FEATURES IN THIS USER GUIDE VARY BY PRODUCT.

THE SCREENSHOTS FOR THE UI IN THIS USER GUIDE ARE FOR REFERENCE ONLY AND THE ACTUAL UI DESIGN MAY VARY.

# **Get Started**

#### System Requirements

- Operating System:
  - Windows 10 64-bit

#### **Supported Hardware**

- Motherboard:
  - MSI motherboards
- Graphics card:
  - MSI GeForce RTX 20 & GTX 16 Series graphics cards or newer

#### Installing DRAGON CENTER

- 1. Go to MSI Website download DRAGON CENTER.
- 2. Extract the downloaded file.
- 3. Double-click on the extracted Dragon Center setup program.

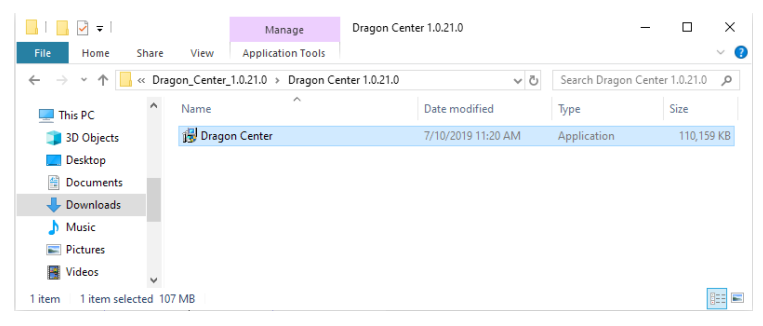

4. Click Install to continue the process.

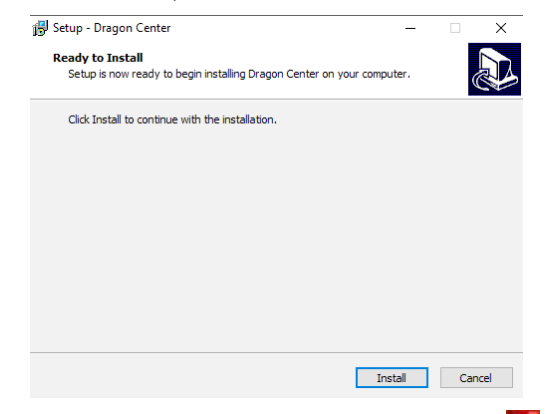

5. Open the Start 🕊 menu, then right-click on Dragon Center icon

6. Hover over More.

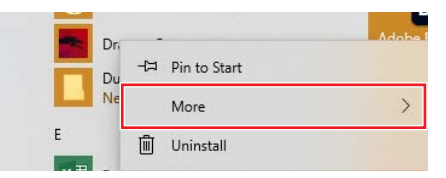

7. Select Run as administrator.

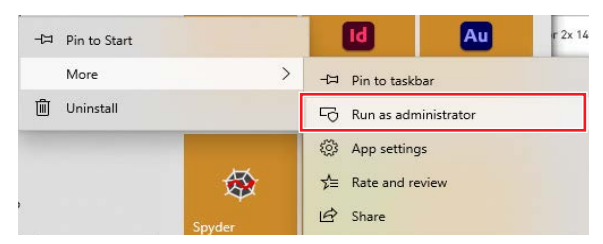

8. Please wait until the installation is complete.

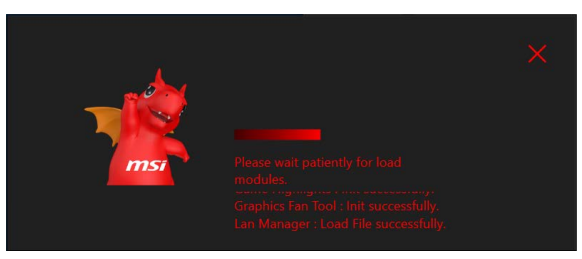

9. You can start to use DRAGON CENTER.

| € m          |                                                                                                    | My Device                                                           | • s<br>c | icenario : 🚽                     | Garning Mode : |
|--------------|----------------------------------------------------------------------------------------------------|---------------------------------------------------------------------|----------|----------------------------------|----------------|
| 67<br>8<br>6 | PROBATION YOUR MAD PROSPACE New YO THNOY A HOST OF Help:<br>1978<br>• Warnety Registration<br>• Subview updates on promotions and events<br>• Quicker service and product support<br>• View your current registered MSI products | Logp)<br>E-mail<br>E-mail<br>Password<br>Resourd<br>Jain MCI Member | Logn     | fraget yn er enwerd<br>G+ Google |                |
| ŝ            |                                                                                                    |                                                                     |          |                                  |                |

### Launching DRAGON CENTER

Open the Start 📲 menu, then select Dragon Center 📂.

### How to completely remove DRAGON CENTER

- 1. Open the Start ff menu, then select settings 🔯.
- 2. Select Apps.

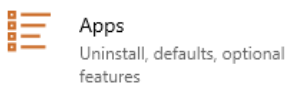

3. Uninstall Dragon Center.

| N.       | Dragon Center<br>MICRO-STAR INTERNATIONAL (<br>Advanced options | CO., LTD | 8.56 KB<br>5/29/2020 |
|----------|-----------------------------------------------------------------|----------|----------------------|
|          |                                                                 | Move     | Uninstall            |
| ctall MC |                                                                 |          |                      |

4. Uninstall MSI SDK.

| MSI SDK  |  |        | 2.68 MB   |
|----------|--|--------|-----------|
| 1.0.0.40 |  |        | -,,       |
|          |  | Modify | Uninstall |

# **DRAGON CENTER Basics**

#### **Main Screen**

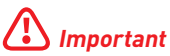

The screenshots for the UI in this user guide are for reference only and the actual UI design may vary.

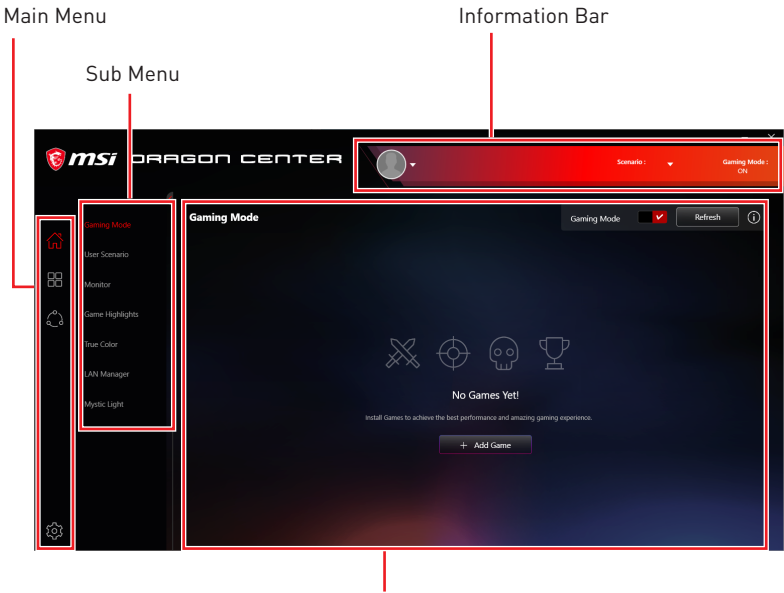

**Operation Panel** 

#### **Information Bar**

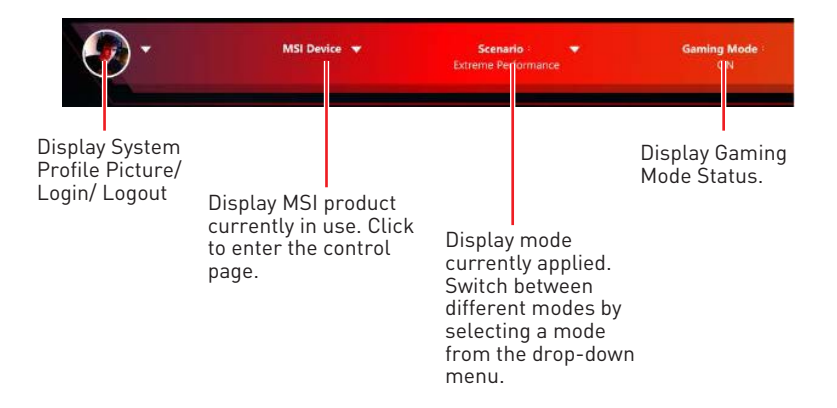

#### Main Menu

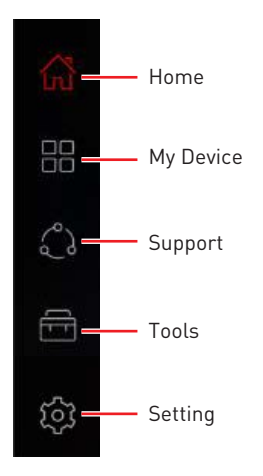

### Sub Menu

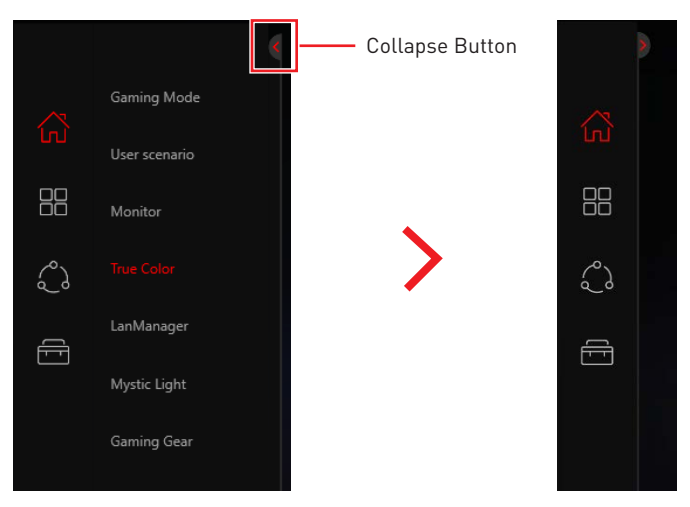

# **Game Optimization**

The Gaming Mode feature will optimize the computer system, monitor, cooler and other peripherals to provide the best gaming experience.

### **Gaming Mode**

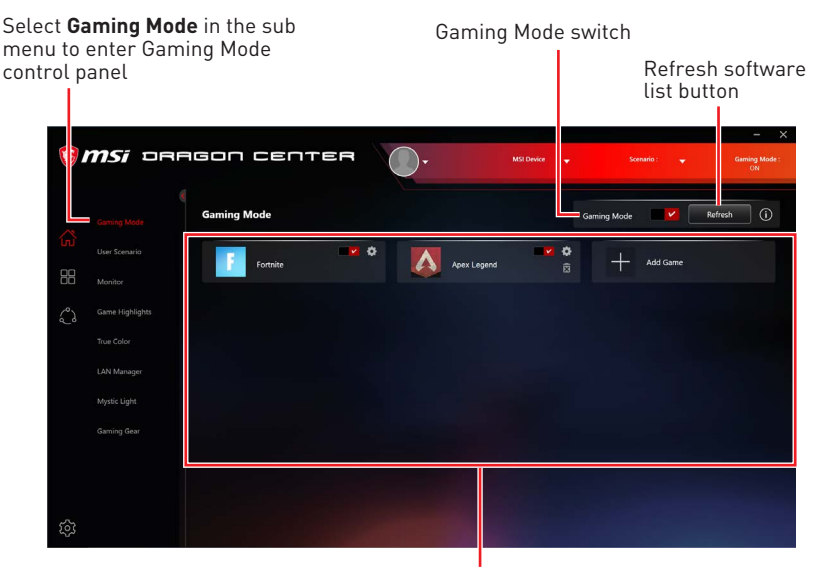

Applications Optimized by Gaming Mode

# Important

Gaming Mode doesn't support PRO Series Motherboards.

### **Gaming Mode Option**

Game Mode switch and option settings are available in the upper right corner of each game icon. You can choose whether the game applies Game Mode, such as System Performance, True Color, Nahimic and Touchpad Disable while playing the game.

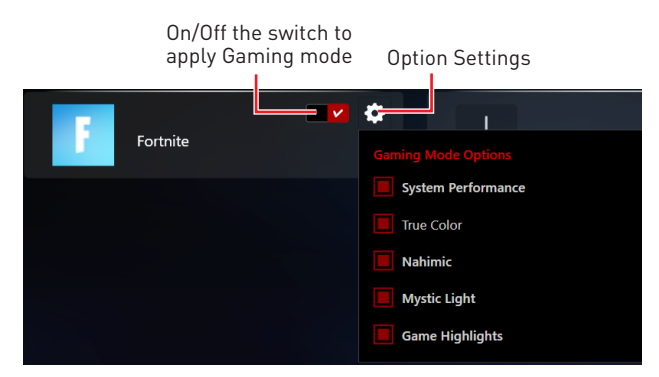

#### How to Add Games into Gaming Mode

Click Add Game button. Then select the game's .exe file.

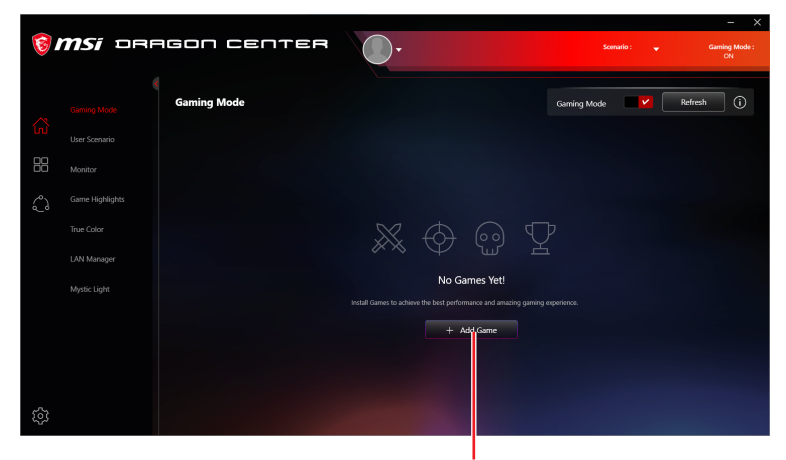

Add Game button

Add Game button

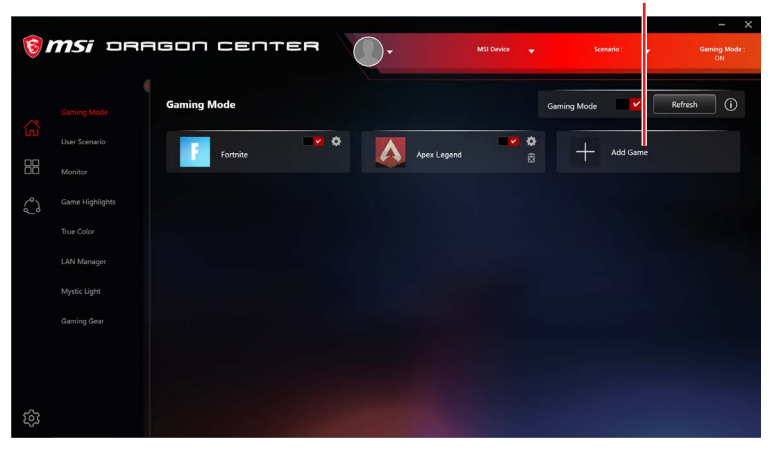

#### How to Remove Games from Gaming Mode

1. Click Remove Game icon.

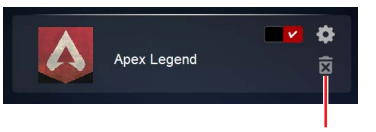

Remove Game button

2. When prompted, click **Yes** button to confirm this deletion, or click **Cancel** button to cancel this process.

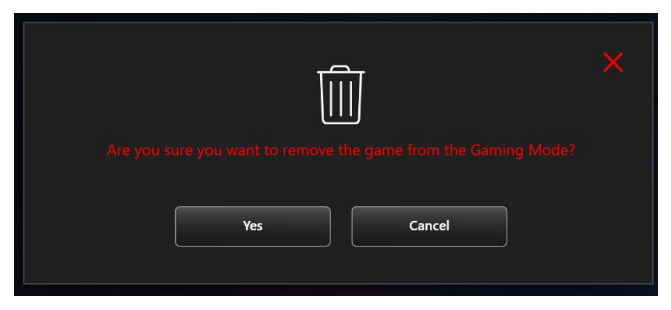

#### How to Enable Gaming Mode

You can enable the Gaming Mode to adjust settings for System Performance, True Color, Nahimic, Mystic Light and Game Highlights while playing the game.

1. Select the installed game icon in Home > Gaming Mode.

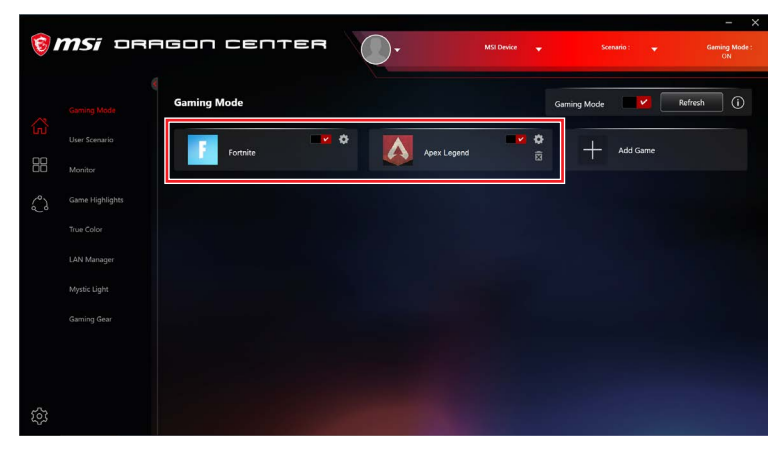

- 2. Check Gaming Mode Options.
- 3. Turn on the switch for the game.

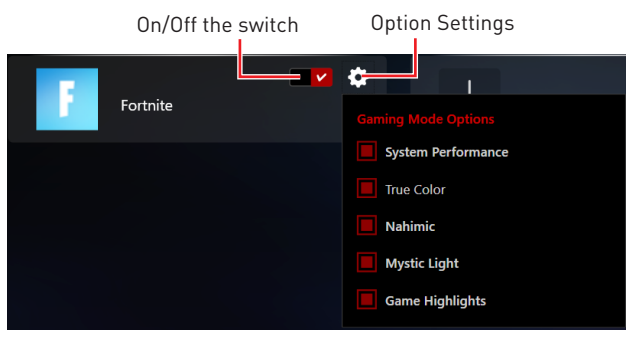

4. Turn on Gaming Mode switch.

#### Gaming Mode switch

| 1  | <b>MSi</b> DRI  | agon cente  |   | 0-          | MSI Device 👻 | s           | cenario : 🛛 🔫 | - X<br>Gaming Mode :<br>ON |
|----|-----------------|-------------|---|-------------|--------------|-------------|---------------|----------------------------|
| ~  |                 | Gaming Mode |   |             |              | Gaming Mode |               | Refresh (i)                |
| ហៃ |                 | Fortnite    | • | Apex Legend | <b>•</b>     | +           | Add Game      |                            |
| 88 |                 |             |   |             |              |             |               |                            |
| ి  | Game Highlights |             |   |             |              |             |               |                            |

5. Play the game.

# **User Scenario**

In addition to Gaming mode, users can choose from three scenarios and one customized option depending on different situations. Each scenario has default settings for CPU, DRAM, Fan, and Graphics Card. There is one more function called Software Control Mode, which can switch on/off only CPU and Fan settings in the selected mode.

#### **Selecting User Scenario**

- 1. Go to Home > User Scenario.
- 2. Turn on/off Software Control Mode in the upper right corner of the screen.

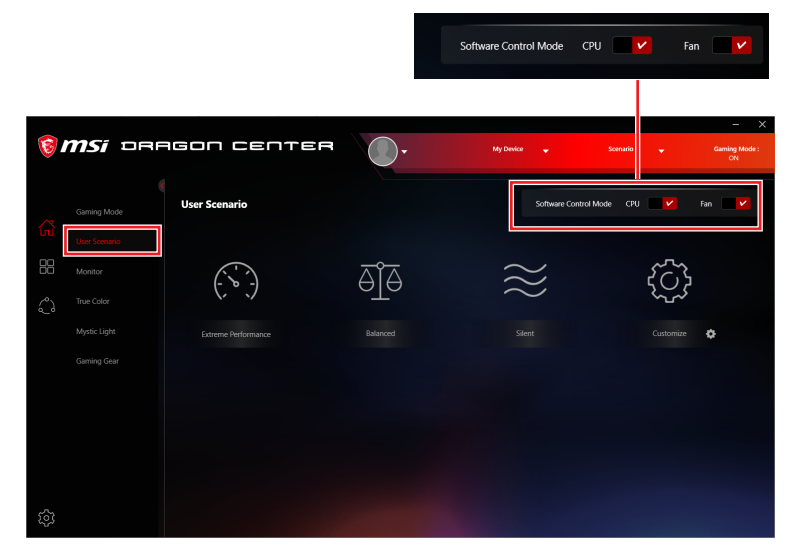

3. Select one of the options.

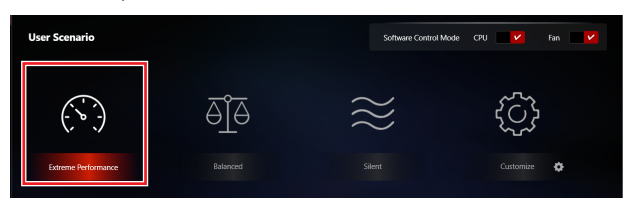

4. Restart your computer to apply the settings.

• Extreme Performance – A configuration that boosts the highest possible performance for AAA games, and enables overclocking.

• Balance - MSI recommended settings for average users.

• Silent - A configuration that allows system to run smoothly with minimum loading.

• **Customize** - Customize the performance level and fan speed as desired.

### **Canceling User Scenario**

1. Click on the selected scenario again.

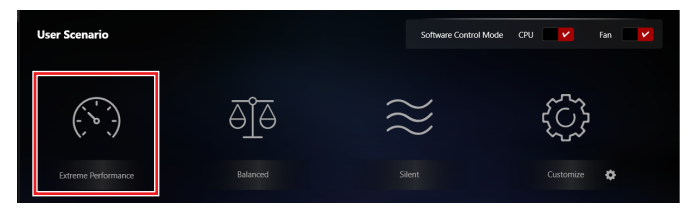

2. Restart your computer to apply the BIOS settings.

#### How to disable CPU/Fan settings when applying User Scenario

1. Turn off Software Control Mode in the upper right corner of the screen.

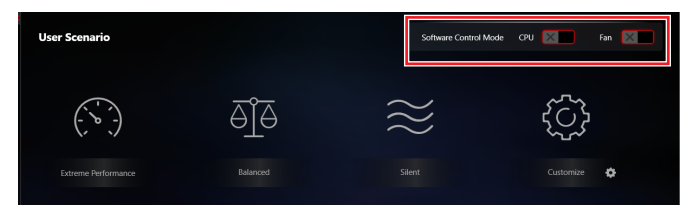

2. Select one of the options to apply the mode except for CPU/Fan settings.

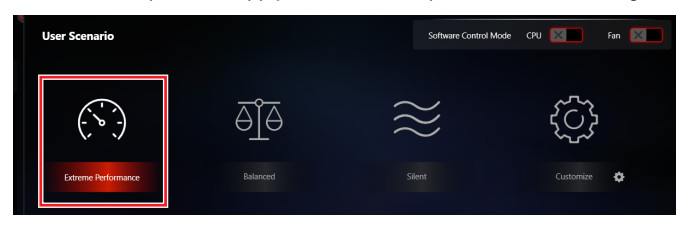

3. Restart your computer to apply the settings.

## 🚺 Important

• Software Control Mode only controls the options in User Scenario, not including Gaming Mode.

• After turning on or off Software Control Mode, you need to select one of User Scenario modes to apply the settings.

• If you turn on Gaming Mode switch and also select one of User Scenario modes, the system will apply Gaming Mode settings first.

### **Setting User Options**

In the lower right corner of User icon, click the setting  $\overset{(a)}{=}$  icon to customize user options.

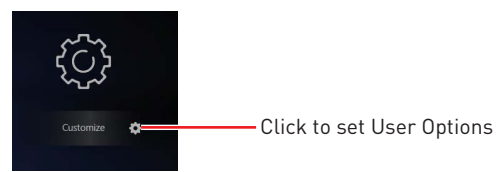

#### How to Adjust the CPU Frequency

- 1. Go to Home > User Scenario, click Customize.
- 2. Click the MB > CPU Frequency setting 🔅.

Click here

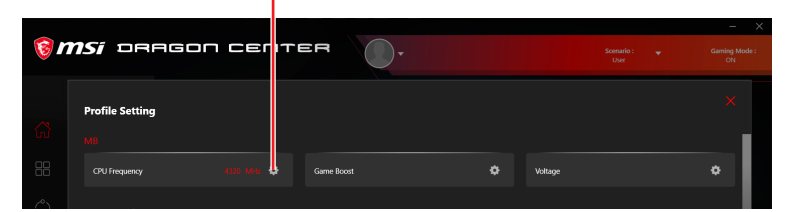

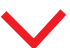

CPU frequency = Ratio \* BCLK

Click / to adjust CPU ratio and Base Clock frequency (BCLK). You can also fill out the value in the input box.

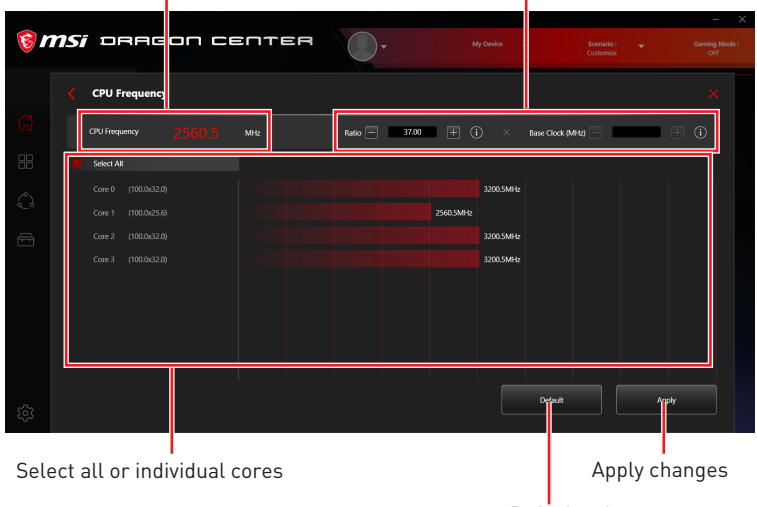

#### How to Adjust the Motherboard Voltage

- 1. Go to Home > User Scenario, click Customize.
- 2. Click the MB > Voltage setting 🌞.

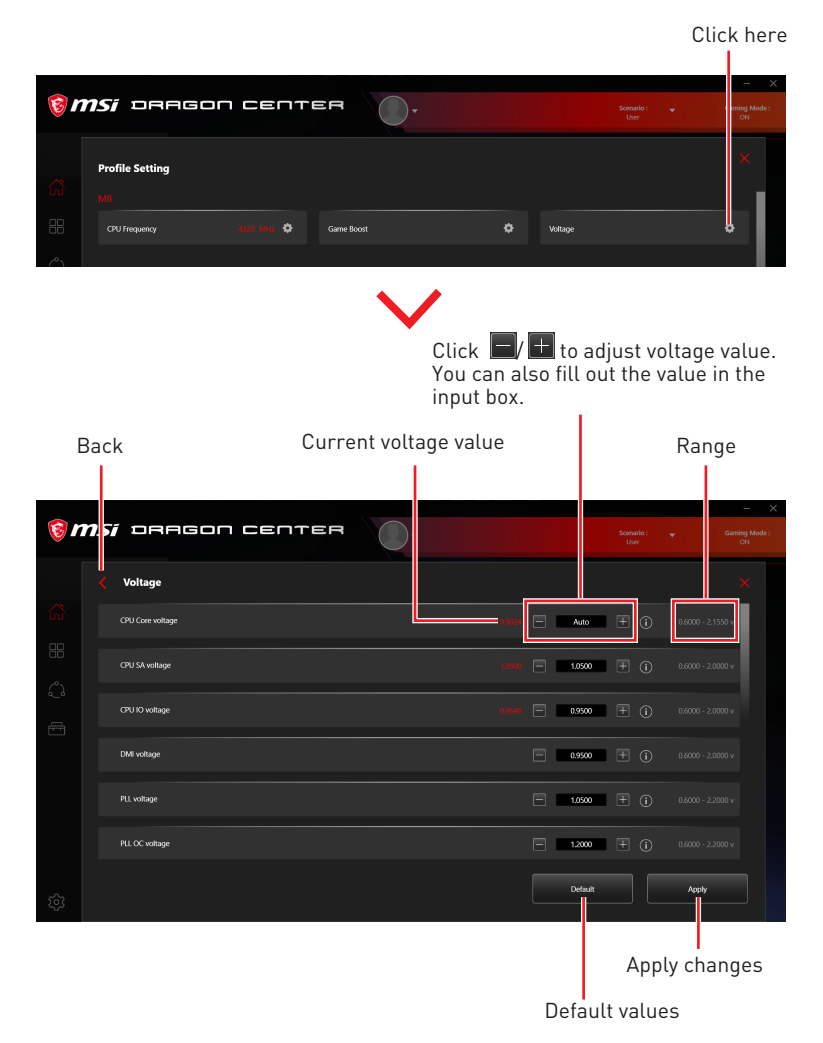

#### How to Use Game Boost

The GAME BOOST feature allows you to overclock your computer.

- 1. Go to Home > User Scenario, click Customize.
- 2. Click the MB > Game Boost setting 💁.

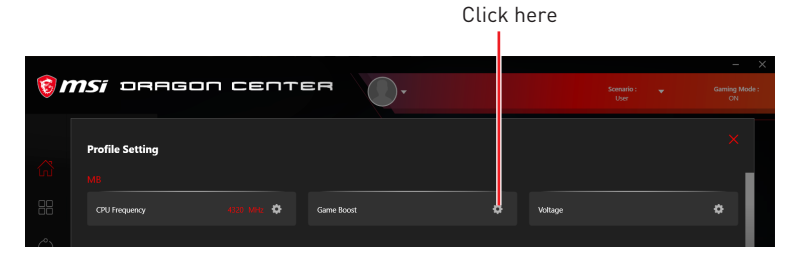

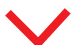

#### For Motherboard with Game Boost

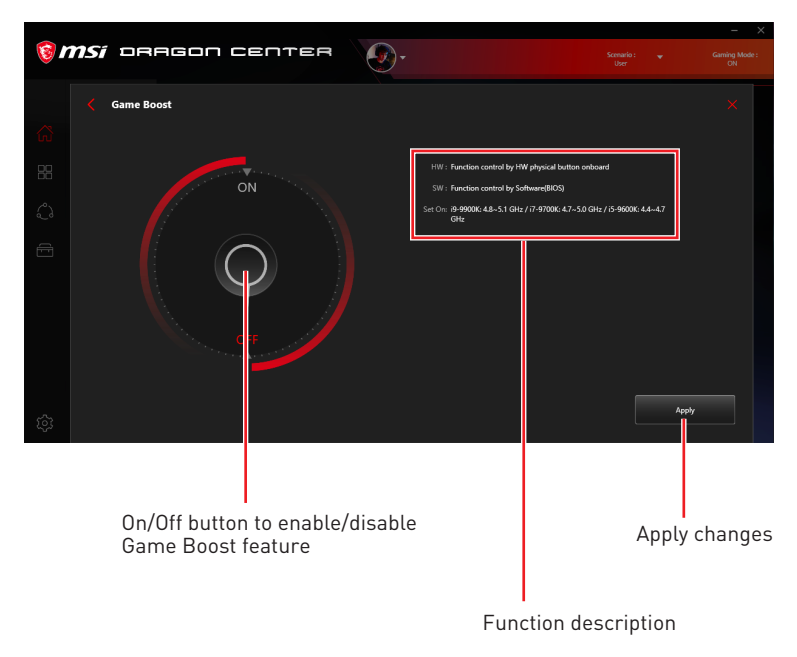

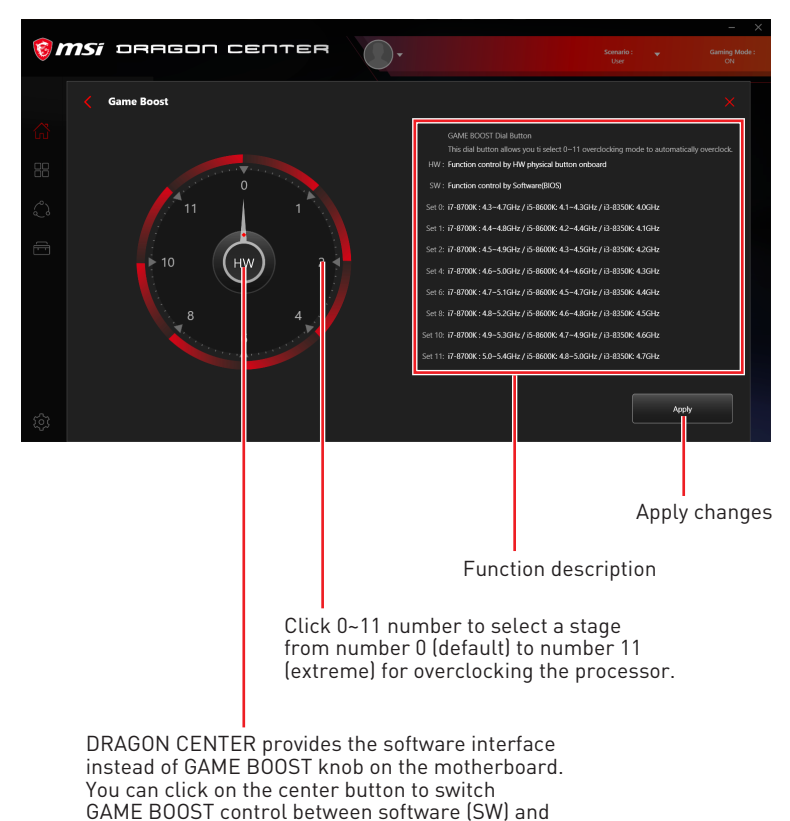

#### For Motherboard with Game Boost 8 Stages

hardware (HW).

#### How to Adjust the GPU and GPU Memory Frequency

1. Go to Home > User Scenario, click Customize.

| 1 🔞      | <b>nsi</b> oragon i                        | СЕПТІ |                         |   |         | → ×<br>Gaming Mode :<br>ON |
|----------|--------------------------------------------|-------|-------------------------|---|---------|----------------------------|
| <b>₹</b> | Profile Setting<br>MB<br>CPU Frequency 4   |       | Game Boost              |   | Voltage | ×                          |
| ¢        | GTX 1090 TI GAMING X 11G<br>Frequency 1683 | Ŧ     | Memory Frequency - 5560 | - |         |                            |
|          | DRAM<br>DRAM Information                   |       | DRAM Timings            |   | Voltage |                            |
| \$       |                                            |       |                         |   | Default | Арріу                      |

- 2. Click / to adjust GPU Frequency and GPU Memory Frequency. You can also fill out the value in the input box.
- **3.** Click the Apply button to apply change.

#### How to Adjust the DRAM Timing

- 1. Go to Home > User Scenario, click Customize.
- 2. Click the DRAM > DRAM Timings setting

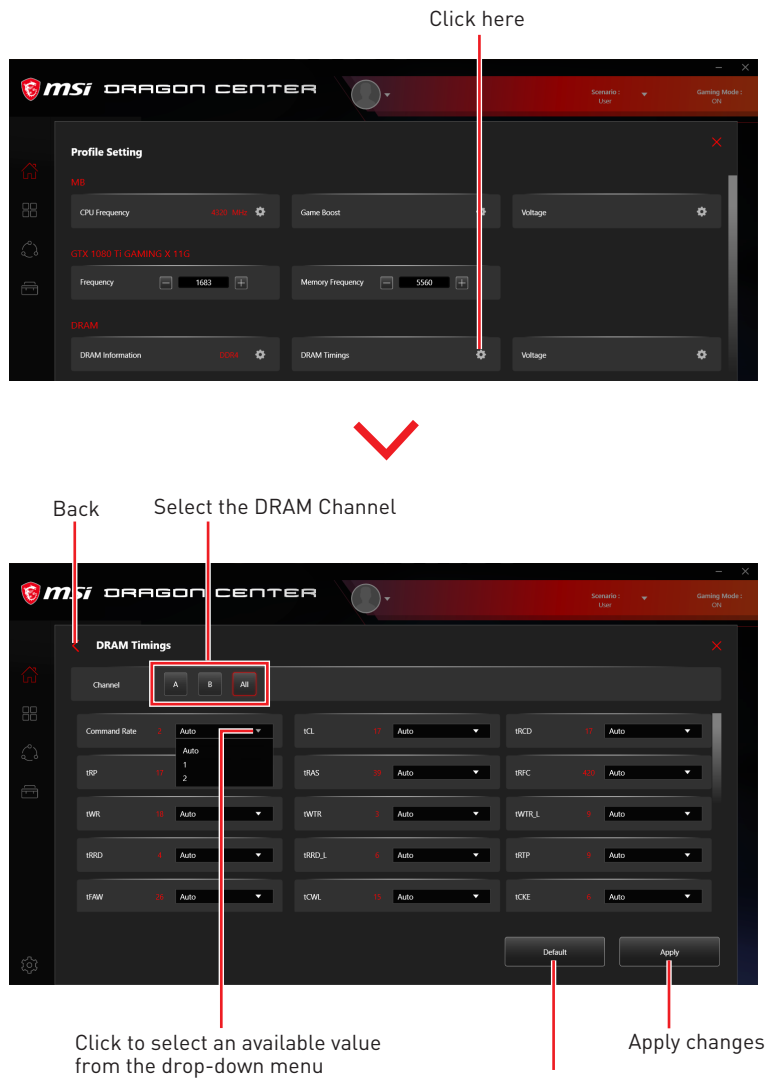

Default values

#### How to Adjust the DRAM Voltage

- 1. Go to Home > User Scenario, click Customize.
- 2. Click the DRAM > Voltage setting 🙅.

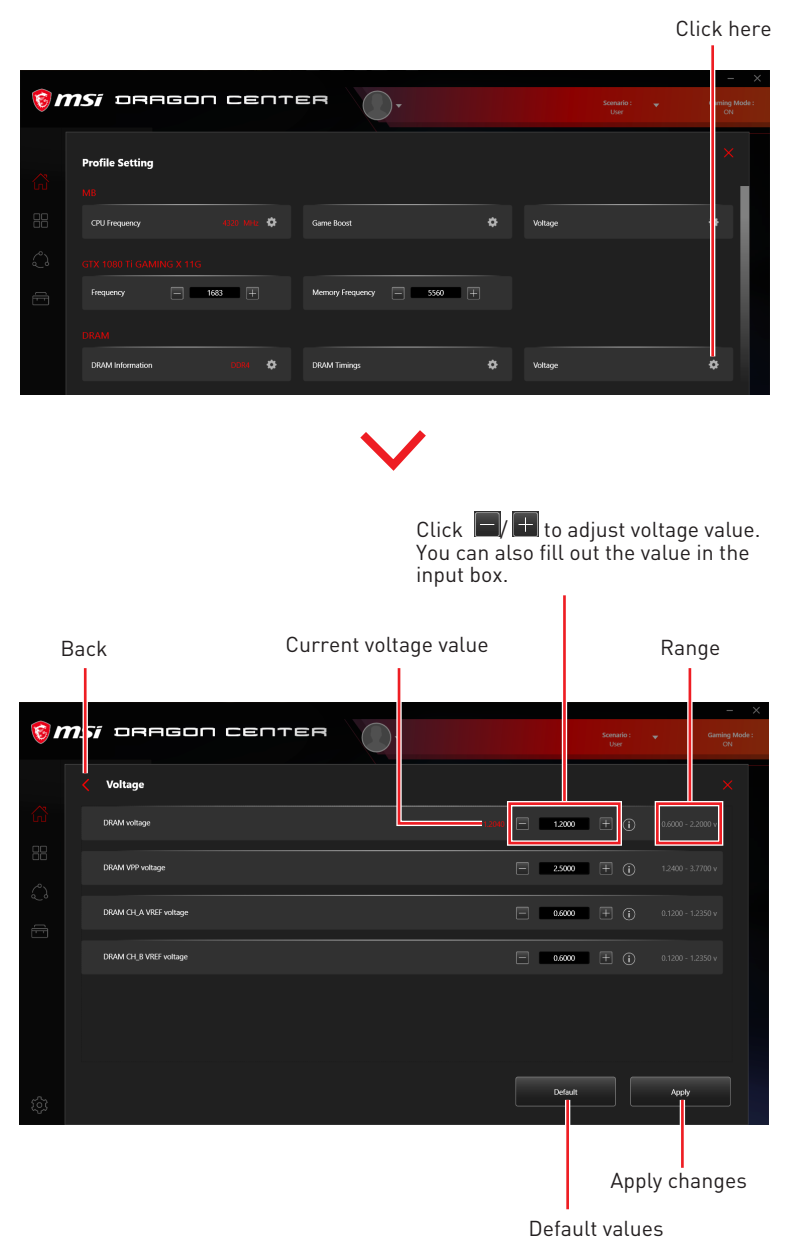

### Adjusting the Fan Speed

Fan speed control panel provides Smart Fan and Manual Fan settings. You can switch the control mode by clicking the Smart Fan or Manual Fan tabs on the Fan control panel.

#### How to enter the fan speed control panel

- 1. Go to Home > User Scenario, click Customize.
- 2. Click the Fan > CPU/ PUMP/ SYS fan setting 💁.

Click here

| (⊚n | <b>nsí</b> oragon cer           | TER .                     | - ×<br>Scenario : ▼ Gaming Mode :<br>User CN |
|-----|---------------------------------|---------------------------|----------------------------------------------|
| ដ   | Profile Setting                 |                           |                                              |
| 88  | GTX 1080 TI GAMING X 11G        | Memory Frequency 😑 5560 া |                                              |
| Ē   | DRAM<br>DRAM Information 0304 4 | DRAM Timings 🗘 Valtage    | •                                            |
|     | Fan<br>CPU Fan 1019-1014 4      | 🗘 PUMPfan 🕴 HMI 🗘 SYSfan  | 0 HPM 🗢                                      |

#### How to use the Smart Fan control panel

The Smart Fan control panel contains 4 dots which allow you to drag and adjust the Smart Speed slopes. The fan speed will change along with the Smart Speed curve.

Fan Tune - click to automatically optimize the smart fan setting.

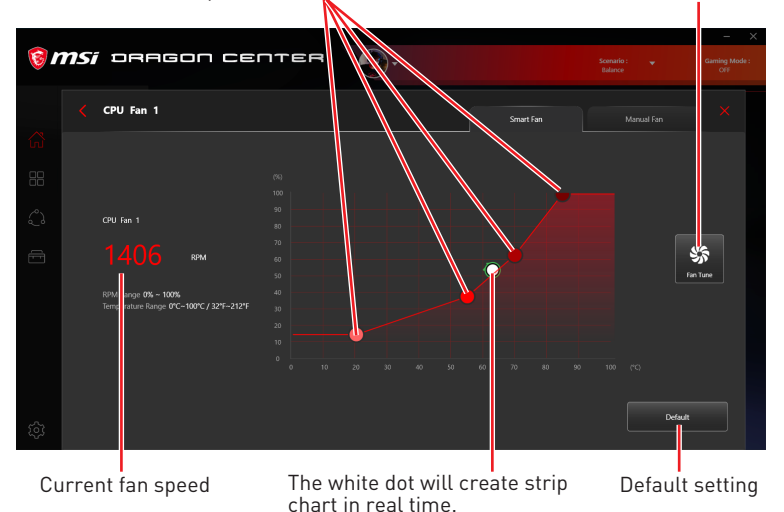

#### How to use the Manual Fan control panel

 Image: CPU Fin 1
 Image: CPU Fin 1

 Image: CPU Fin 1
 Image: CPU Fin 1

 Image: CPU Fin 1
 Image: CPU Fin 1

 Image: CPU Fin 1
 Image: CPU Fin 1

 Image: CPU Fin 1
 Image: CPU Fin 1

 Image: CPU Fin 1
 Image: CPU Fin 1

 Image: CPU Fin 1
 Image: CPU Fin 1

 Image: CPU Fin 1
 Image: CPU Fin 1

 Image: CPU Fin 1
 Image: CPU Fin 1

 Image: CPU Fin 1
 Image: CPU Fin 1

 Image: CPU Fin 1
 Image: CPU Fin 1

 Image: CPU Fin 1
 Image: CPU Fin 1

 Image: CPU Fin 1
 Image: CPU Fin 1

 Image: CPU Fin 1
 Image: CPU Fin 1

 Image: CPU Fin 1
 Image: CPU Fin 1

 Image: CPU Fin 1
 Image: CPU Fin 1

 Image: CPU Fin 1
 Image: CPU Fin 1

 Image: CPU Fin 1
 Image: CPU Fin 1

 Image: CPU Fin 1
 Image: CPU Fin 1

 Image: CPU Fin 1
 Image: CPU Fin 1

 Image: CPU Fin 1
 Image: CPU Fin 1

 Image: CPU Fin 1
 Image: CPU Fin 1

 Image: CPU Fin 1
 Image: CPU Fin 1

 Image: CPU Fin 1
 Image: CPU Fin 1

 Image: CPU Fin 1

Fan Tune - click to automatically optimize the smart fan setting.

### How to Enable MSI Fast Boot

The MSI Fast Boot feature can decrease computer startup time.

- 1. Go to Home > User Scenario, click Customize.
- 2. Click the MSI Fast Boot to enable.

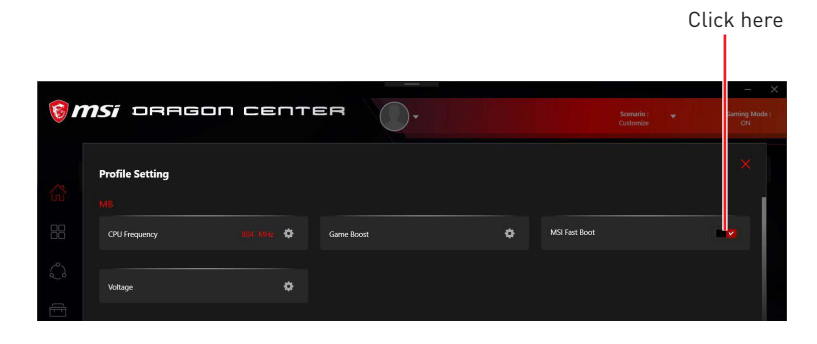

- 3. Click the Apply button to apply changes.
- 4. Reboot your computer, and MSI Fast Boot will be enabled.

# **Monitor**

Monitor feature provides a custom hardware monitor gadget to display the system status.

| Select <b>Monitor</b> in the sub menu to enter Monitor page |
|-------------------------------------------------------------|
|                                                             |
| ( <i>MSI</i> DRAGON CENTER ),                               |

|    | <b>msi</b> orr | IGON CENTE                             | ER                   | <b>•</b>         | My Device 👻          | Scenario : 🚽 🗸                   | Gaming Mode :<br>OFF |
|----|----------------|----------------------------------------|----------------------|------------------|----------------------|----------------------------------|----------------------|
|    |                | Monitor                                |                      |                  |                      | Hardware M                       | Aonitor              |
| ſn |                | CPU Frequency                          |                      | GPU Core Clock   |                      | CPU Temperature                  |                      |
| 8  | Monitor        |                                        |                      |                  |                      |                                  | <b>48</b> -c         |
| ಭಿ |                | 2226                                   |                      | 1873             |                      | GPU Usage                        |                      |
| ÷  |                | MHz                                    |                      | MHz              |                      |                                  | 54×                  |
|    |                |                                        |                      |                  |                      |                                  |                      |
|    |                | CPU Core voltage<br>CPU NB/Soc voltage | 0.9400 v<br>1.0280 v | CHIP SOC voltage | 1.0000 v<br>1.2000 v | DRAM Frequency<br>Free Up Memory | 2400 MHz             |
|    |                | DRAM voltage                           | 1.2280 v             |                  |                      |                                  |                      |
|    |                | CPU 1P8 voltage                        | 1.8000 v             | CPU Fan          | 0 RPM                | PUMP Fan                         | 0 RPM                |
|    |                | SYS Fan 1                              | 0 RPM                | CHIPSET Fan      | 0 RPM                |                                  |                      |
| ŝ  |                |                                        |                      |                  |                      |                                  |                      |

#### How to Use the Hardware Monitor

- 1. Go to Home > Monitor.
- 2. Enable the Hardware Monitor switch in the upper right corner, and the Hardware Monitor gadget will appear.

| 1  | <b>MSi</b> DRF | agon cent                              | rer                  | R.                               | My Davice 🗸   | Scenario : 🚽    | Gam g Mode :<br>N |
|----|----------------|----------------------------------------|----------------------|----------------------------------|---------------|-----------------|-------------------|
|    |                | Monitor                                |                      |                                  |               | Hardw           | are Monitor       |
| ស៊ |                | CPU Usage                              |                      | CPU Frequency                    |               | CPU Temperature |                   |
| 88 |                |                                        |                      |                                  |               |                 | 31 <sub>°C</sub>  |
| ŝ  |                | 8                                      |                      | 320                              | 01            | CPU Fan         |                   |
|    |                | %                                      |                      | мн                               | :             |                 | 13 <sub>N</sub>   |
|    |                |                                        |                      |                                  |               |                 |                   |
|    |                | CPU NB/Soc voltage<br>CPU VDDP voltage | 0.9240 v<br>0.9260 v | DRAM Frequency<br>Free Up Memory | 2133 MHz<br>🗲 | CPU Fan         | 718 RPM           |
|    |                | DRAM voltage                           |                      |                                  |               | SYS Fan 1       | 0 RPM             |
|    |                | CHIPSET Fan                            | 0 RPM                | PUMP Fan                         | 0 F M         |                 |                   |
| ŝ  |                |                                        |                      |                                  |               |                 |                   |

Click 🗾 to free up memory

Click to enable the Hardware Monitor gadget 3. Click the setting icon in the top left corner of the Hardware Monitor gadget to open the monitoring item menu.

| 4                        |                | Balance        | <b>▼</b> ×     |  |
|--------------------------|----------------|----------------|----------------|--|
| 52<br>%<br>CPU Frequency | GPU Core Clock | CPU Temperatur | •<br>56*<br>7* |  |
| CPU Frequency            |                |                |                |  |
| 4301 мн<br>100.0 x 43.0  |                |                |                |  |
| CPU Core voltage         | CPU SA voltage | CPU IO voltage | DRAM voltage   |  |
| 1.2140 v                 |                |                |                |  |
| PCH voltage              | CPU Core (T)   | CPU Socket (T) | System (T)     |  |
| 1.0500 v                 |                |                |                |  |
|                          |                |                |                |  |
| MOS (T)                  | PCIE 1 (T)     |                | CPU fan 1      |  |
| 52 °C                    |                |                |                |  |
| 126 °F                   |                |                |                |  |
|                          |                |                |                |  |

Click to open the monitoring item menu.

4. Select the item you want to display in the gadget.

#### Select all items

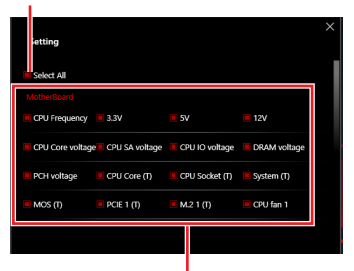

Select the item you want to display in the gadget

# **FROZR AI Cooling**

FROZR AI Cooling feature will use AI technology to detect CPU & GPU temperatures and automatically adjust fan duty of system fans to a proper value.

#### Supported Hardware:

MSI B550/ Z490/ X570/ Z590 series of motherboards

#### How to enable FROZR AI Cooling

- 1. Go to Home > FROZR AI Cooling.
- 2. Select one among Performance/ Silent/ Manual Mode.
  - **Performance** Boost extreme performance with higher fan speed.
  - Silent Adjust fan speed for best cooling and silence.
  - Manual Customize fan speed as desired.

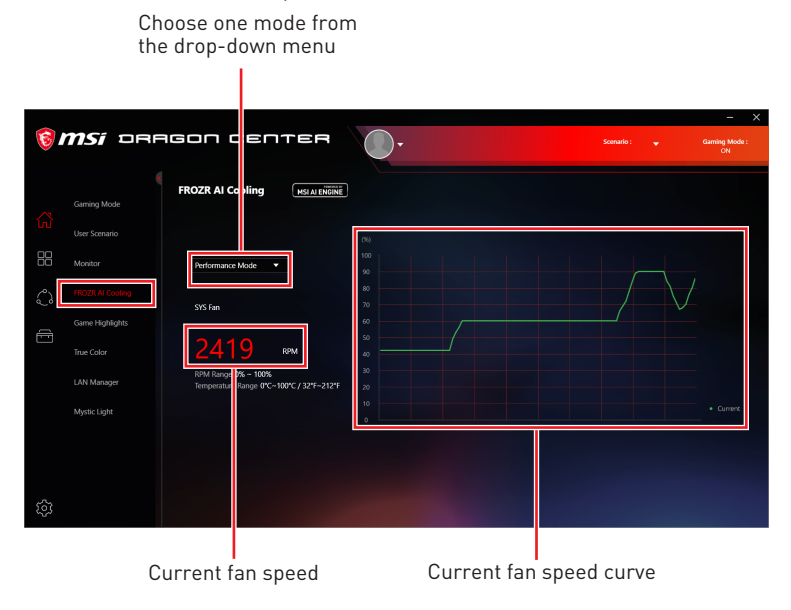

### Setting Manual Mode for FROZR AI Cooling

- 1. Go to Home > FROZR AI Cooling.
- 2. Select Manual Mode from the drop-down menu.

| 6              | <b>msi</b> orf                                                                            | agon center                                                                                                    | Q-                             |                    | Scenario : 🚽                   | Gaming Mode :<br>ON |
|----------------|-------------------------------------------------------------------------------------------|----------------------------------------------------------------------------------------------------|--------------------------------|--------------------|--------------------------------|---------------------|
| <del>ک</del> ک | Gaming Mode<br>User Scenario                                                              | FROZR AI Cooling                                                                                                    |                                |                    |                                |                     |
| 88             | Monitor                                                                                   | Manual Mode                                                                                                    |                                |                    |                                |                     |
|                | FROZR AI Cooling<br>Game Highlights                                                       | SYS Fan                                                                                                    |                                |                    | <b>_</b> •                     |                     |
|                | True Color 1944 RPM<br>LAN Manager RPM Range (0% - 100%)<br>Temperature Range (0% - 100%) | 1944 крм<br>RPM Range 0% - 100%<br>Тетретаture Range 0°С-100°С / 32°F-212°F                                                |                                | •                  |                                |                     |
|                | Mystic Light                                                                              |                                                                                                    |                                |                    |                                |                     |
|                |                                                                                           | CPU         85         *C         25         %           Interval 1         GPU         60         *C         30         % | Interval 2<br>GPU 95<br>GPU 70 | *C 35 %<br>*C 50 % | rval 3 CPU 100 *C<br>GPU 75 *C | 50 %<br>65 %        |
| ŝ              |                                                                                           |                                                                                                    |                                |                    | Default                        | Apply               |

**3.** Fill out CPU&GPU temperatures and the corresponding fan duty for different three stages.

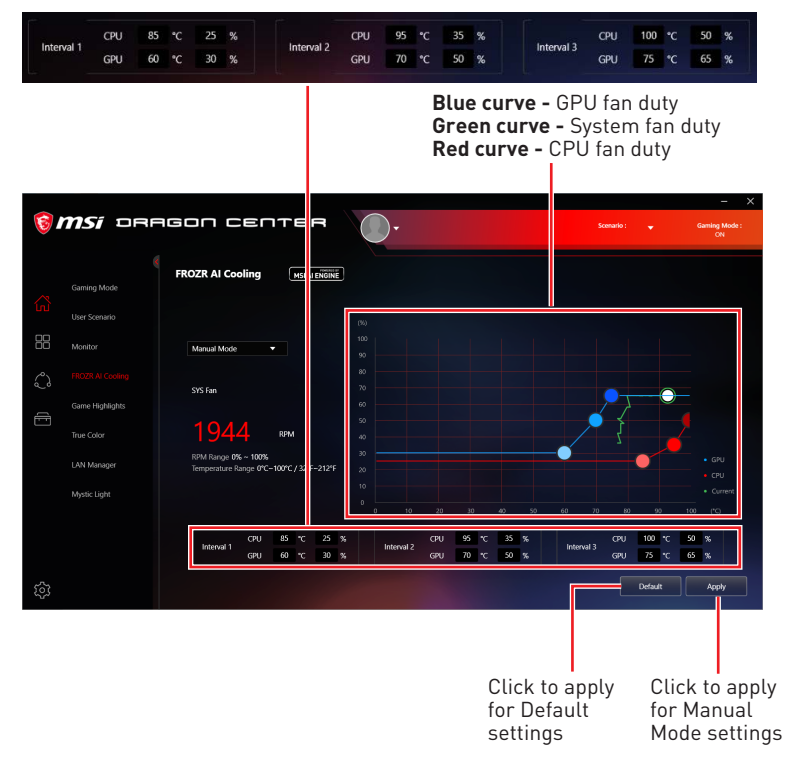

# Game Highlights

Game Highlights feature will automatically capture clips of amazing gameplay moments. It looks for certain events which occurs in games, and saves the captured videos in your local folder.

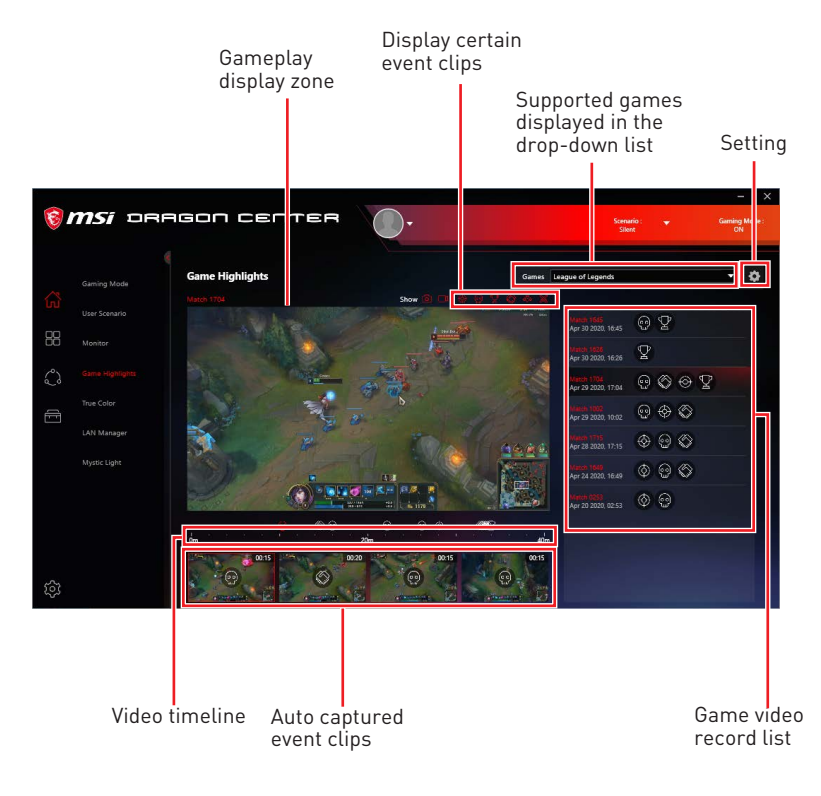

🚹 Important

Game Highlights feature only supports certain series of Motherboards. In addition, this function is currently available in Fortnite, League of Legends, and Apex Legends.

#### How to Share Game Highlights to Social Media

Game Highlights feature supports uploading videos directly to social media, such as YouTube, Twitter, and Discord.

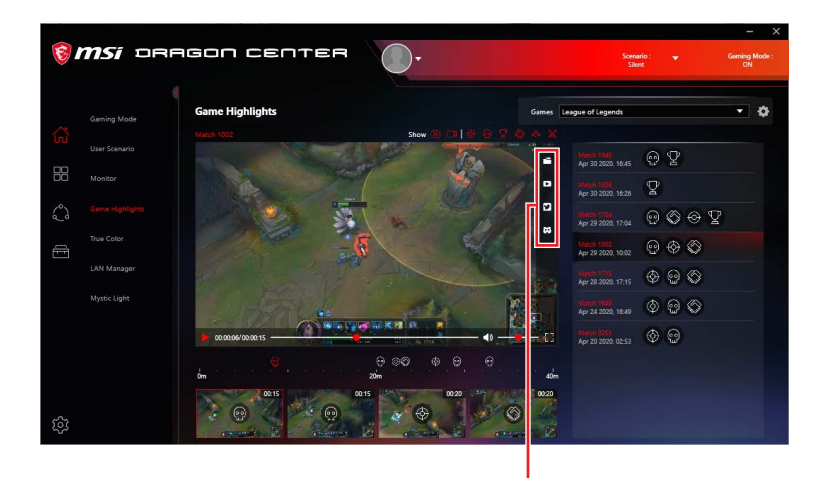

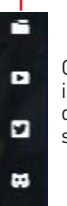

Options to open files in the folder and to directly share clips to social media

#### How to Remove Game Highlights

You can choose to delete game highlight video which includes several clips or to remove one single game highlight clip from the whole game video.

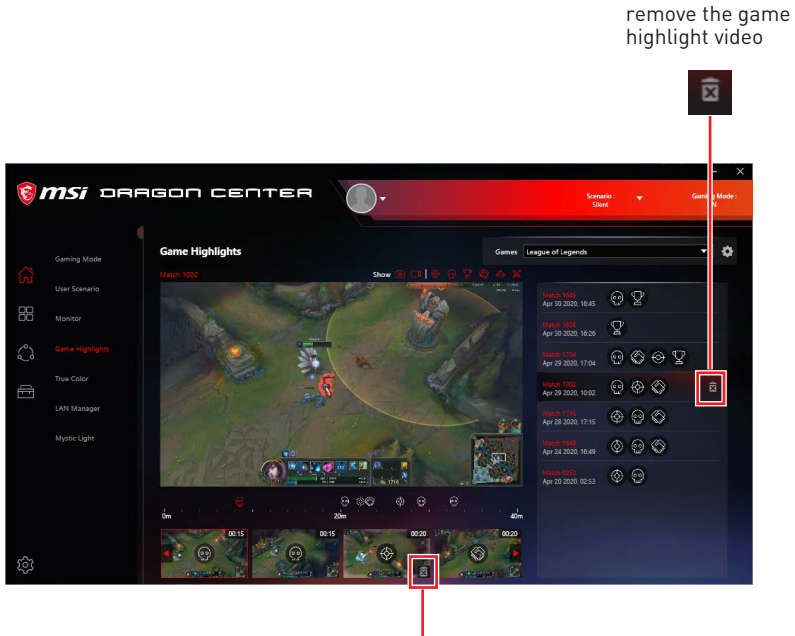

Click here to remove the game highlight clip

Click here to

### **Installing MSI Companion**

Before you enable Game Highlights function, you should install MSI Companion first.

Click here

- 1. Go to Home > Game Highlights.
- 2. When a prompt window appears, click **Download MSI Companion app**.

| 6 | <b>msi</b> dr |                      | - X<br>M3 Device • Scenario : • Genering Mode:<br>(N |
|---|---------------|----------------------|------------------------------------------------------|
| ŝ | Gaming Mode   | Game Highlights      | Gares: Fortule 👻 🔅                                   |
|   |               | Dow                  | nload MSI Companion app                              |
| Ĵ |               |                      |                                                      |
|   |               | MSI Companion not fo |                                                      |
|   |               |                      |                                                      |
|   |               |                      |                                                      |
| ŝ |               |                      |                                                      |

3. Execute MSI Companion-Installer.exe, and click Next to continue the process.

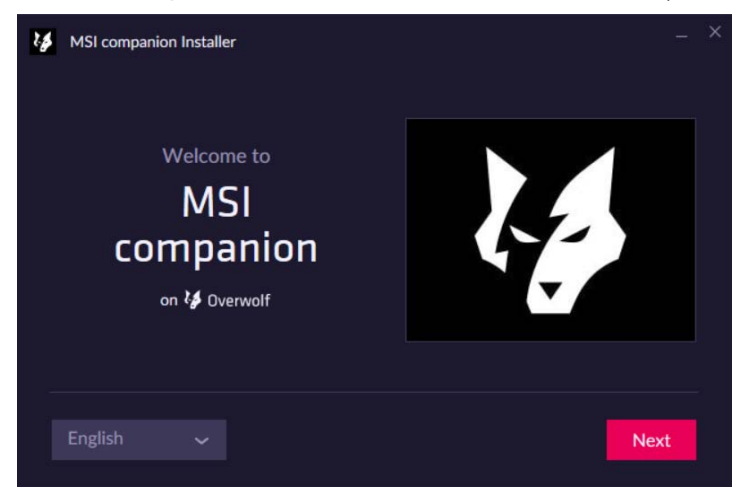

4. Select I have read and accepted Overwolf's terms and Privacy Policy.

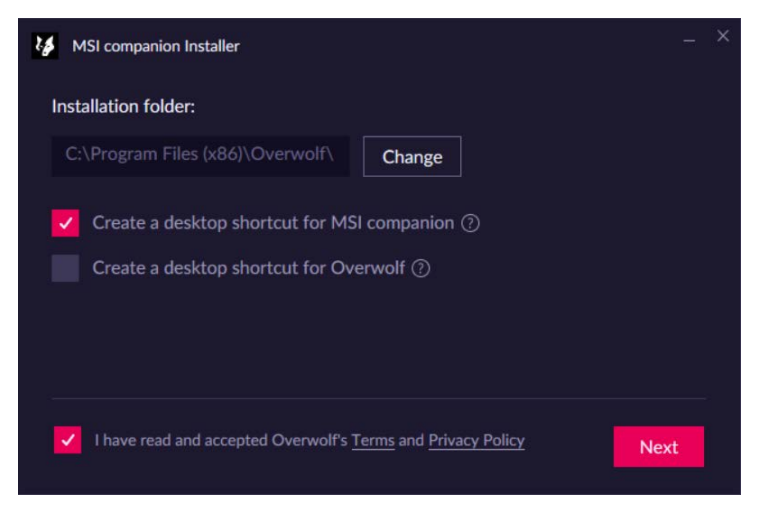

 After finishing MSI companion and Overwolf Installation, click Launch to activate MSI companion.

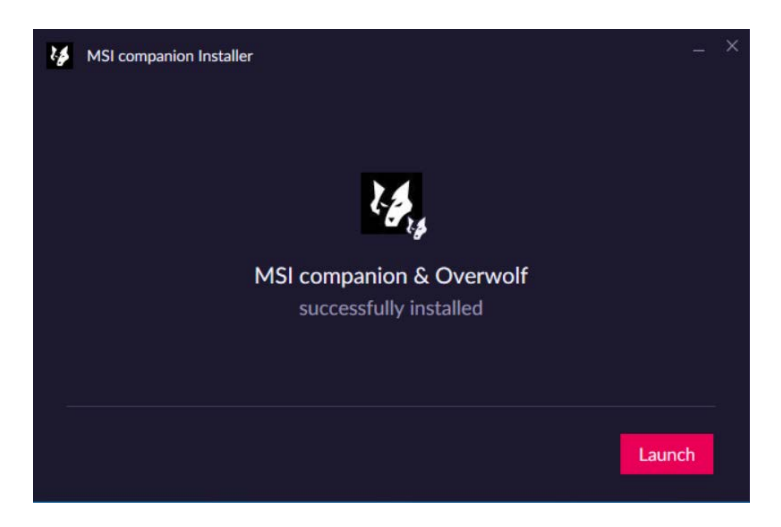

#### How to Activate MSI Companion

You can activate MSI companion by one of the following methods:

- Open Overwolf in System Tray, and click MSI Companion 🧟
- Press ctrl + tab in games to open Overwolf, and click MSI Companion 🍖
- Click MSI Companion 💰 on the desktop.

### **Setting MSI Companion**

After activating MSI Companion app, you will see a pop-up window displaying detailed settings for Quick Settings, System Monitor, and Audio Monitor.

#### **On Quick Settings tab**

| Linked to User Scenario<br>setting in Dragon Center |        | Linked to True Color<br>setting in Dragon Center |                   |        |
|-----------------------------------------------------|--------|--------------------------------------------------|-------------------|--------|
|                                                     |        |                                                  |                   |        |
| MSI Companion<br>Quick Setting s                    | System | Monitor                                          | Audio Monito      | r<br>r |
| Scenario                                            |        | True Color                                       |                   |        |
| Balanced                                            | •      | Default                                          |                   |        |
|                                                     |        |                                                  |                   |        |
| Volume                                              |        | Mouse Sensitivity                                |                   |        |
| •                                                   |        | Slow                                             |                   | Fast   |
|                                                     |        |                                                  |                   |        |
|                                                     |        |                                                  |                   |        |
|                                                     |        |                                                  |                   |        |
| Adjust system volum                                 | е      | Adjust                                           | mouse sensitivity |        |
#### **On System Monitor tab**

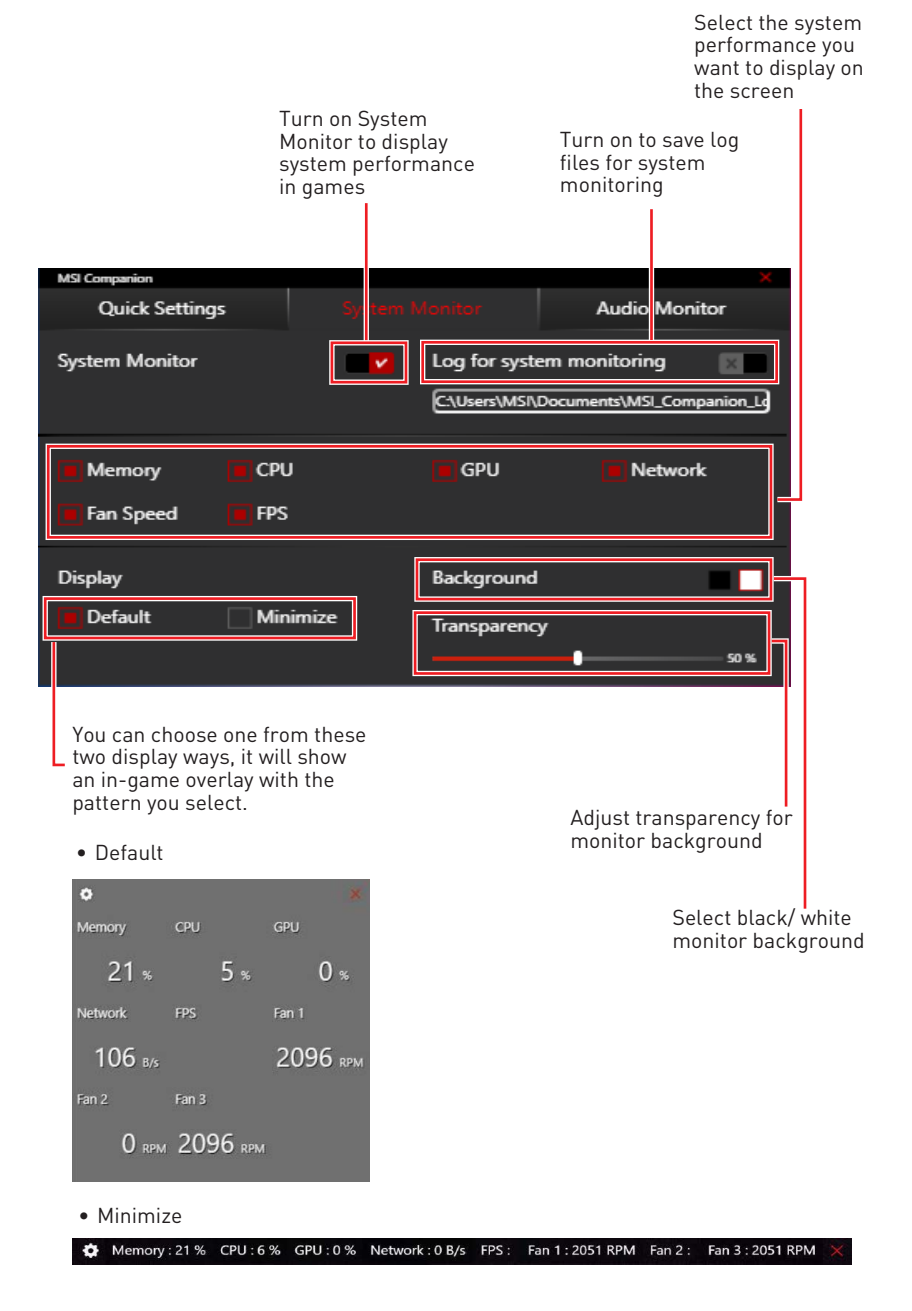

### **On Audio Monitor tab**

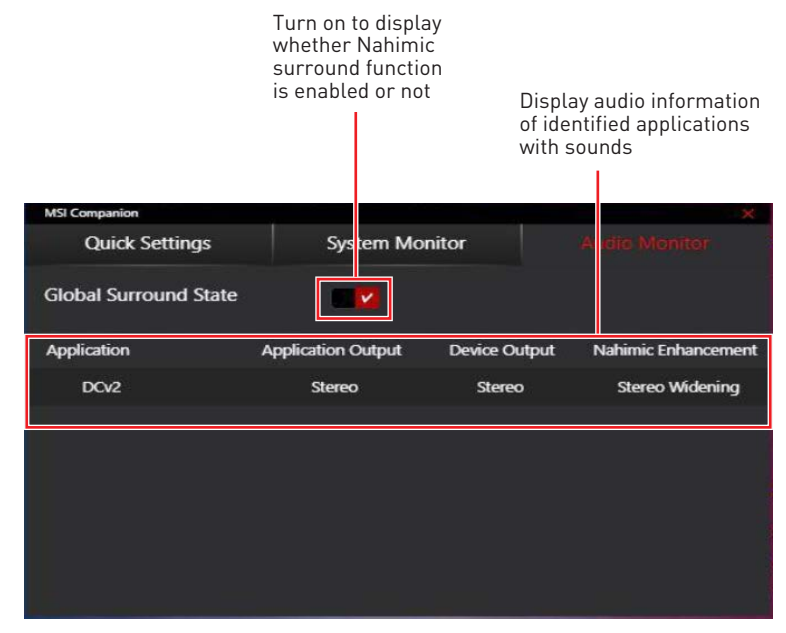

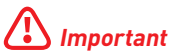

- Audio Monitor only works properly when Nahimic is installed.
- Audio formats among browsers are NOT supported by Audio Monitor.

## How to Discover MSI Companion

- 1. Go to Home > Game Highlights.
- 2. When a prompt window appears, click **Discover MSI Companion app**.

|          |               |                 | Click                   | k here                            |                            |
|----------|---------------|-----------------|-------------------------|-----------------------------------|----------------------------|
| <b>®</b> | <i>msi</i> =R | AGON CENTER     | •                       | M3 Divke 👞 Scenario : 💌           | - X<br>Geming Mode :<br>GN |
| ~        |               | Game Highlights |                         | Games Fortnite                    |                            |
| ស៊       |               |                 |                         |                                   |                            |
|          |               |                 | Downloa                 | e MSI Companion app               |                            |
| ి        |               |                 |                         |                                   |                            |
|          |               |                 |                         |                                   |                            |
|          |               |                 | MSI Companion not found | Please install MSI Companion app. |                            |
|          |               |                 | Discover                | r MSI Companion app               |                            |
|          |               |                 |                         |                                   |                            |
|          |               |                 |                         |                                   |                            |
|          |               |                 |                         |                                   |                            |
| ŝ        |               |                 |                         |                                   |                            |

## **Setting Game Highlights**

• Select Game Highlights in the sub menu, click setting 💁.

| 1       | <b>msi</b> dr | AGON CENTER     | Q.                                             |                                         | Scenario ; 🖕 | Gaming Me e:<br>ON |
|---------|---------------|-----------------|------------------------------------------------|-----------------------------------------|--------------|--------------------|
|         |               | Game Highlights |                                                | Games                                   |              | • ¢                |
| <u></u> |               |                 | Let's mu<br>Don't forget to enable<br>The high | I A A A A A A A A A A A A A A A A A A A |              |                    |
|         |               |                 |                                                |                                         |              |                    |

Click here

• Adjust settings for Games, Capture, and Storage.

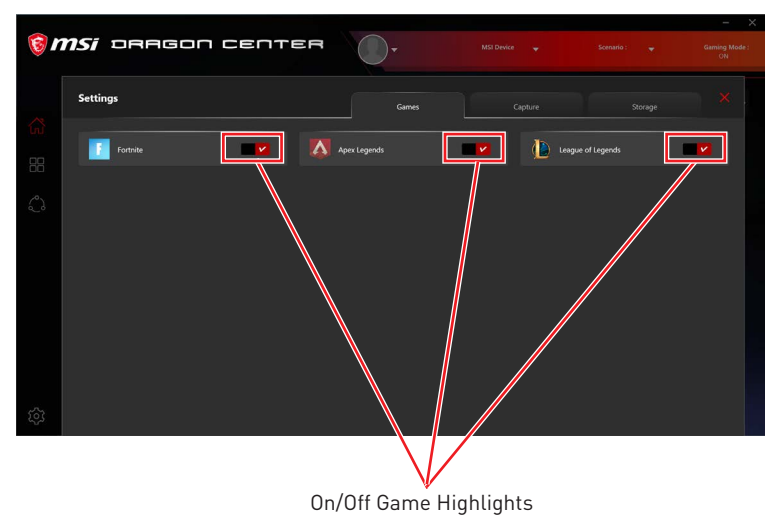

#### On Games tab

### On Capture tab

|      | Adjust hotkey<br>for manual caj             | settings<br>oture |       |         |         |                     |
|------|---------------------------------------------|-------------------|-------|---------|---------|---------------------|
|      |                                             |                   |       |         |         |                     |
| 10 m | <b>nsí</b> dragon (                         | ENTER             | 0.    |         |         | Gaming Mode :<br>ON |
| ~    | Settings                                    |                   | Games | Capture | Storage |                     |
| ĺnì  | Manual Canture                              |                   |       |         |         |                     |
|      | Manual capture video file. Default : Ctrl - | - Shift + R       |       |         |         |                     |
| ŝ    |                                             |                   |       |         |         |                     |
| Ē    |                                             |                   |       |         |         |                     |
|      |                                             |                   |       |         |         |                     |
|      |                                             |                   |       |         |         |                     |
|      |                                             |                   |       |         |         |                     |
|      |                                             |                   |       |         |         |                     |
|      |                                             |                   |       |         |         |                     |
| ŝ    |                                             |                   |       |         |         |                     |

## On Storage tab

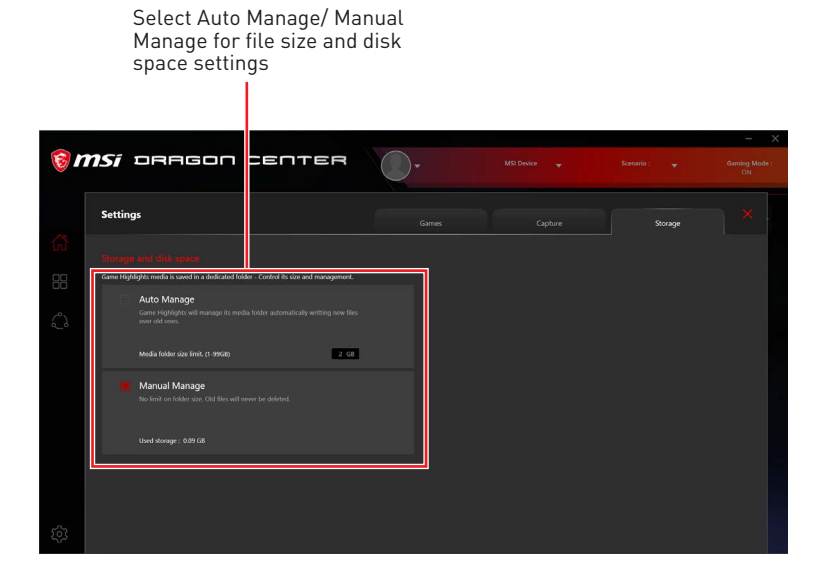

# True Color

With True Color function, you can adjust the best screen gamma, saturation, brightness and contrast settings for your eyes.

The Ture Color feature supports games in windowed mode.

Select **True Color** in the sub menu to enter True Color control panel

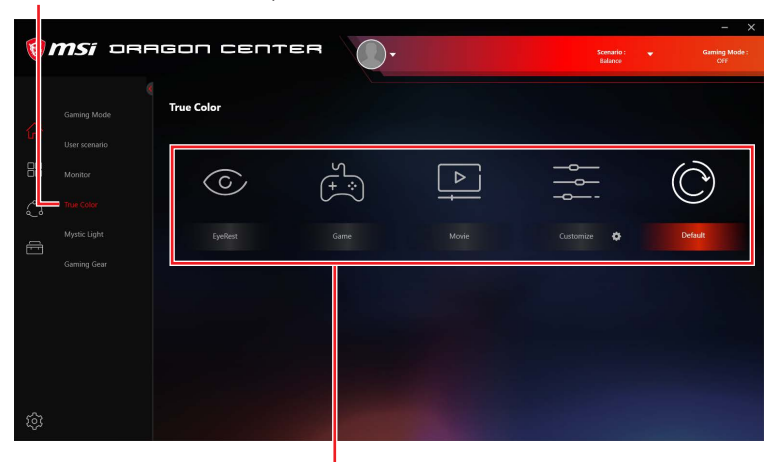

Select the quick screen color option

## **True Color Preset Options**

When you click the preset option, the screen settings will be immediately applied to your computer. The detailed options are as follows:

- **EyeRest** reduces blue light of your computer screen for eye care.
- Gaming enhances the contrast of the screen.
- Movie enhances the dynamic contrast of the screen.
- **Customize** allows you to adjust gamma, contrast and color balance of your computer screen. Please refer to the instructions on page 41.
- Default uses the system default setting.

## How to customize screen color

The True Color control panel has a **Customize** feature that allows you to customize your own colors.

1. Click the setting 🔅 icon in the lower right corner of Customize icon.

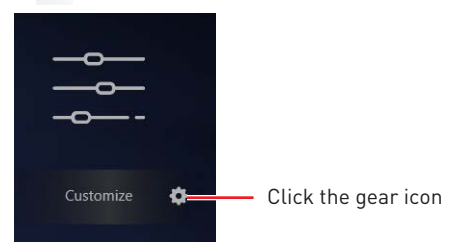

**2.** Click and drag the sliders to adjust the Gamma, Level, Brightness and Contrast on Red, Green and Blue tabs.

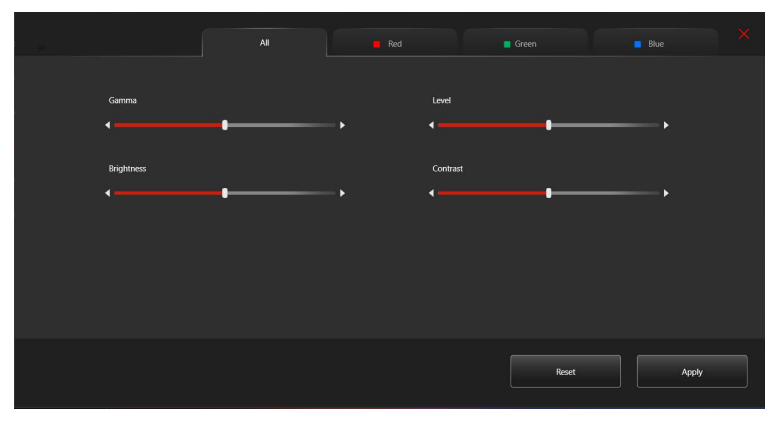

3. Click the Apply button to save the settings.

# LAN Manager

LAN Manager is applied to Windows 10 network traffic shaping. It keeps your internet speed stable and faster during heavy uploads/downloads and reduces the ping value of online games. If your motherboard has a Wi-Fi module, it can also provide virtual access point functionality for your mobile device for traffic shaping.

#### To use LAN Manager:

- 1. Install the LAN driver.
- 2. Connect your computer to the internet.
- 3. Go to Home > LAN Manager.

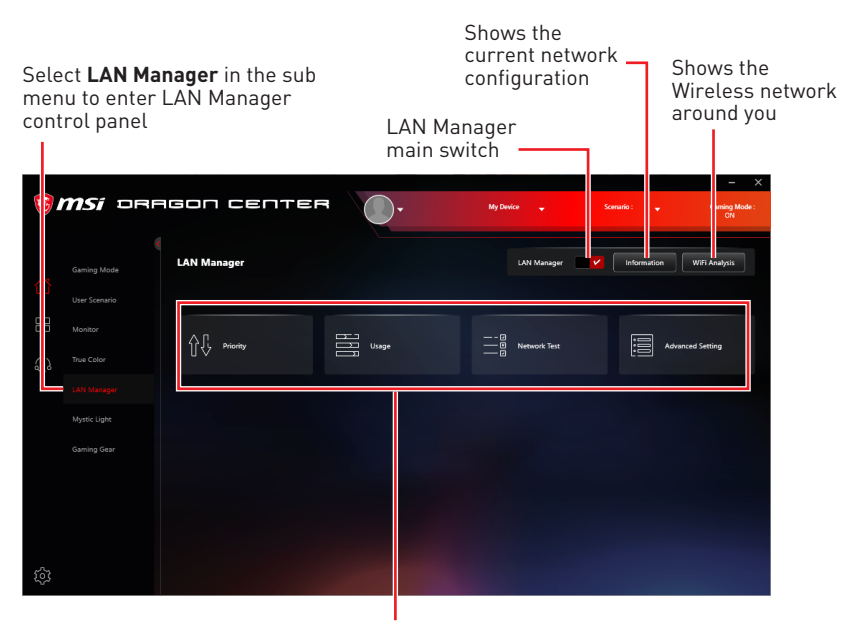

Network control menu

## **Network Control Menu**

Other relevant settings on the LAN Manager Control Panel are as follows:

- **Priority** customizes application network bandwidth priorities.
- **Usage** displays the application network usage status.
- Network Test allows you to set up bandwidth control.
- Advanced Setting allows you to expand RWIN to accelerate download speed. You can also block IP address and set up virtual access point.

## **Setting Network Speed**

1. Select the Network Test control panel.

| 1 🔞                                     | NSI DRAGON CENTER        |                 | → ×<br>Garning Mode :<br>ON |
|-----------------------------------------|--------------------------|-----------------|-----------------------------|
|                                         | Network Test             |                 |                             |
| ស៊                                      |                          |                 |                             |
| 88                                      |                          |                 |                             |
| ŝ                                       |                          |                 |                             |
| Ē                                       | Upload Speed             | Kilobyte (k8/s) |                             |
|                                         | Download Speed           | Kilobyte (k8/s) |                             |
|                                         | Enable Bandwidth Control |                 |                             |
|                                         |                          |                 |                             |
|                                         |                          |                 |                             |
| ~~~~~~~~~~~~~~~~~~~~~~~~~~~~~~~~~~~~~~~ |                          |                 | est Network Speed           |
| ýů:                                     |                          |                 |                             |

- 2. Click Test Network Speed.
- **3.** cFos Speed Test web page will be opened.

| 合1    |                        | Start Start |
|-------|------------------------|-------------|
|       | RX speed:<br>TX speed: | /           |
|       |                        |             |
| 1kbit |                        | 10kbit      |
| 1kbit |                        | 10kbit      |

- 4. Click to test Upload speed, and click to test Download speed.
- 5. Fill in the speed test results in the **Upload speed** and **Download speed** input boxes.
- 6. Check the Enable Bandwidth Control checkbox.

| Upload Speed   | 5000                     | Kilobyte (kB/s) |
|----------------|--------------------------|-----------------|
| Download Speed | 5000                     | Kilobyte (kB/s) |
|                | Enable Bandwidth Control |                 |

## **Customizing Application Priorities**

The Priority control panel displays what application is currently using network bandwidth.

- 1. Test and set the network speed as described previously.
- 2. Select the **Priority** control panel.

| 🎯 n | <b>nsi</b> oragon c              | ENTER  | 0-  | My Device     | ♥<br>Extre    | Scenario : 🛛 👻<br>ne Performance | Gaming Mode : |
|-----|----------------------------------|--------|-----|---------------|---------------|----------------------------------|---------------|
|     | Priority                         | Total  |     |               |               |                                  |               |
| ដ   | Show All                         |        |     |               |               |                                  |               |
|     | Sort by Name                     | •      |     | Upload (Mbps) |               | Download (Mbps)                  |               |
| ŝ   | 🔂 Garena                         | High   | • 0 | kB/s          | 0.00 / 100.00 | 0.00 / 100.00                    |               |
| 6   | C Microsoft Edge Content Process | Normal | • 0 | kB/s          | 0.00 / 100.00 | 0.00 / 100.00                    |               |
|     | Microsoft Onedrive               | Lowest | • 0 | kB/s          | 0.00 / 100.00 | 0.00 / 100.00                    |               |
|     | 🥩 Steam                          | Low    | • 0 | k8/s          | 0.14 / 100.00 | 9.96 / 100.00                    |               |
|     | 🥩 Steam Web Helper               | Low    | • 0 | kB/s          | 0.00 / 100.00 | 0.00 / 100.00                    |               |
| ŝ   |                                  |        |     |               |               | Reset                            |               |

3. Use the category bar to filter the displayed applications categories.

| Total Gaming Media Streaming File Sharing Customize |
|-----------------------------------------------------|
|-----------------------------------------------------|

Click the drop-down menu next to the application name to select the priority of the application.

| 🍞 Garena | High                | • |
|----------|---------------------|---|
|          | Higher              |   |
|          | High                |   |
|          | <sup>—</sup> Normal |   |
|          | Low                 |   |
|          | Lowest              |   |

Note: To stop some applications from using bandwidth, you can click leave to block the application.

## **Mystic Light**

Mystic Light feature allows you to control LED light effects of MSI & partner products. For some earlier products, you can go to product download page to download the applicable LED control software.

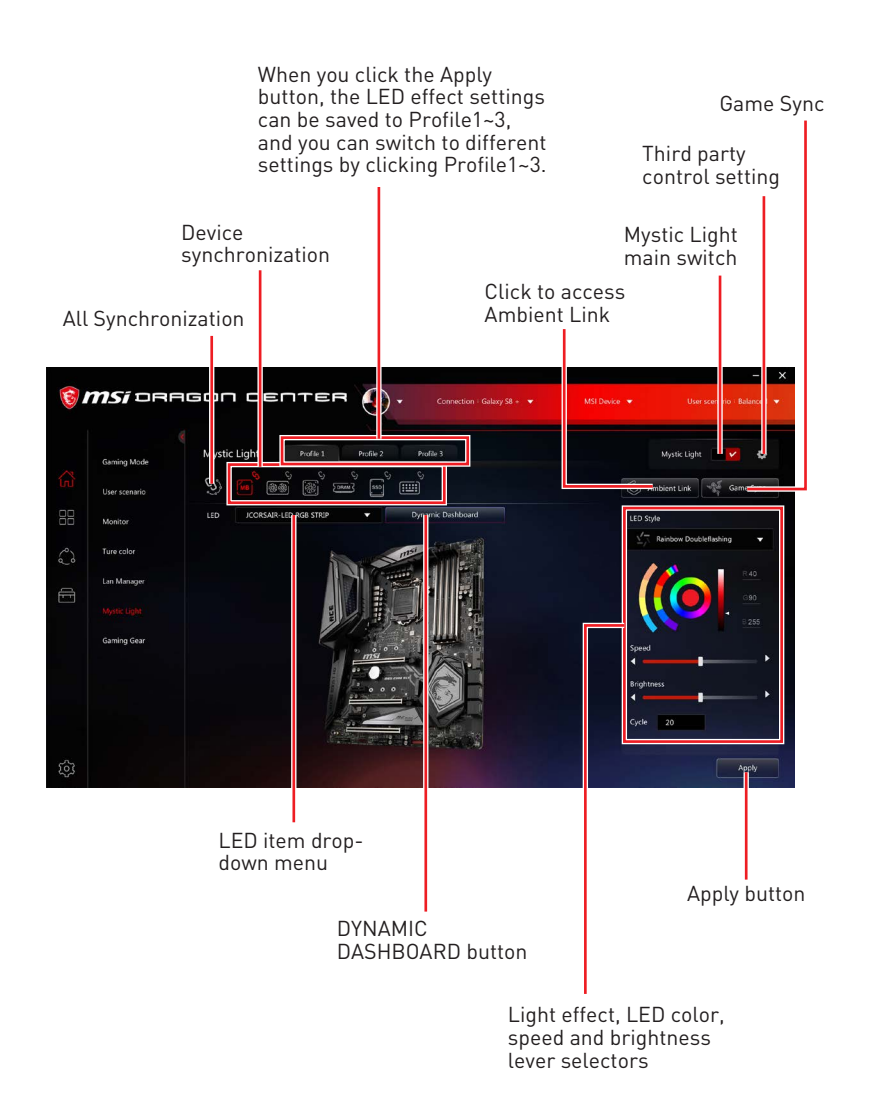

• **Device synchronization** - In this section, you may synchronize LED light effect to your devices.

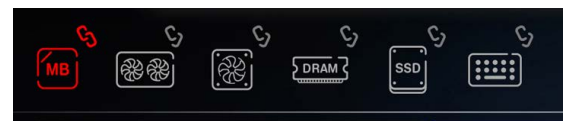

• All synchronization - Click the big chain icon on the left side of all the devices.

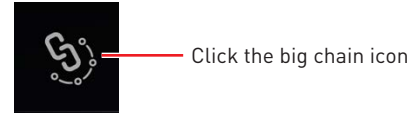

• To synchronize devices - Click the chain icon above device icon. When the chain icon turns red, it indicates that the device has synchronized LED effect settings with other devices.

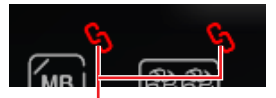

**Chain icon** - indicates the device has been synchronized.

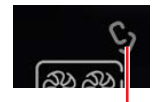

**Broken-chain** icon - indicates the device is not synchronized.

• Individual - You can also change settings for one single device. To do that, click the chain icon and the color will turn gray as below.

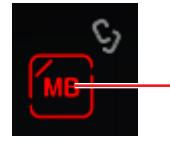

**Device icon** - click it to change LED effect setting for this device. When the icon turns red, it indicates the device you're currently setting.

• **LED item drop-down menu -** Click to select the LED item on the device. The LED effects vary depending on your LED item selection.

| IO Cover 🗸 🗸           |
|------------------------|
| IO Cover               |
| Mystic Light           |
| JRGB1                  |
| JRGB2                  |
| JRAINBOW1              |
| JCORSAIR-LED RGB STRIP |
| JCORSAIR-HD RGB FAN    |
| JCORSAIR-SP RGB FAN    |
| JCORSAIR-LL RGB FAN    |
| SELECT ALL             |
|                        |

#### • Light effect drop-down menu

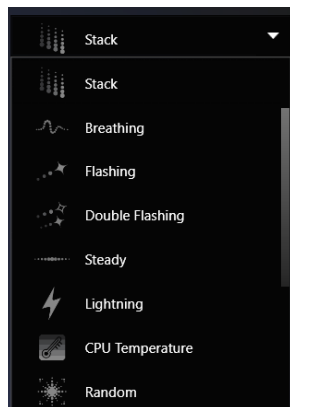

Click it to select LED light effects. Please note that the options about light effects would be more or less depending on the devices you have. It will only list the light effects which are available for all applicable devices.

• **LED Color selector** - In this section, you may select the color for one single light effect (Stack, Breathing, Flashing etc.).

The outer arc is a custom color picker and the inner arc is the default color picker that cannot be changed. You can simply change the LED color by clicking on the color on the outer or inner arc. To store a custom color, click one of the color slots on the outer arc to store the color of your choice.

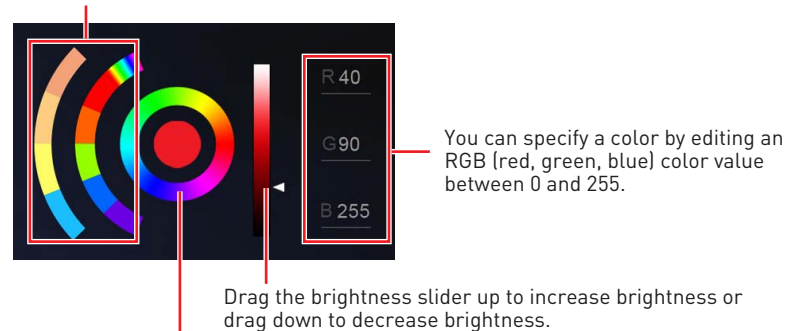

Use the Hue Circle to choose the color you want. The color you choose will be displayed on the center circle.

#### • Effect speed and brightness level

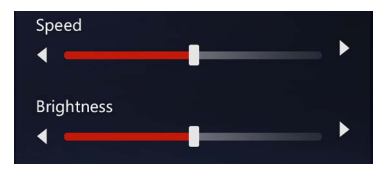

Drag the sliders to adjust the LED light effect switching speed and light brightness.

Please note that these functions will only be available if your device supports it.

## Voice Command

Mystic Light allows you to use your voice to change LED effects.

To start Voice Command, you need to install Windows 10 Speech Voices.

1. Go to Windows Settings, select **Time & Language**.

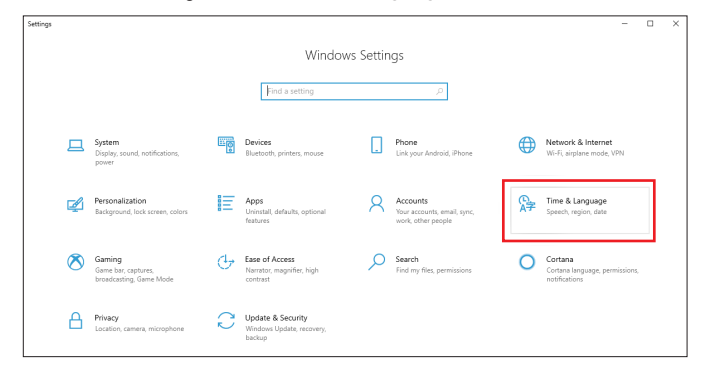

- 2. Select Add a preferred language, then add English and the voice packages.
- 3. Change your default speech options to English by selecting Speech.

| ← Settings                                      |                                                                                                    | - 🗆 X                                                                                       |
|-------------------------------------------------|----------------------------------------------------------------------------------------------------|---------------------------------------------------------------------------------------------|
| ŵ Home                                          | Language                                                                                                    |                                                                                             |
| Find a setting                                  | Windows display language                                                                                                    | Related settings<br>Date, time, & regional formatting                                       |
| Time & Language                                 | English (United States) V                                                                                                    | Administrative language settings                                                            |
| 悶 Date & time                                   | Windows features like Settings and File Explorer will appear in this<br>language.                                                                                                    | Spelling, typing, & keyboard settings                                                       |
| ☐ Region<br>A <sup>#</sup> Language<br>↓ Speech | Add a Windows display language in Microsoft Store Use Local Experience Packs to change the language Windows uses for navigation, menus, messages, settings, and help topics.  Preferred languages                                                                                                    | Have a question?<br>Adding an input language<br>Changing Microsoft Store region<br>Get help |
|                                                 | Preterred languages<br>Approved websites all approver in the first language in the first that they<br>supports. Select a language and then select Options to configure<br>keyboards and other features.<br>■ Add a preferred language<br>■ control the select options in part of the select options to<br>the select option in the select option in the select option | Make Windows better<br>Give us feedback                                                     |

#### How to Control Mystic Light via Voice Command

Go to Home > Mystic Light, click **setting** in the upper right corner. Enable Voice Command and then you can change the LED style by saying **Hey Lucky**.

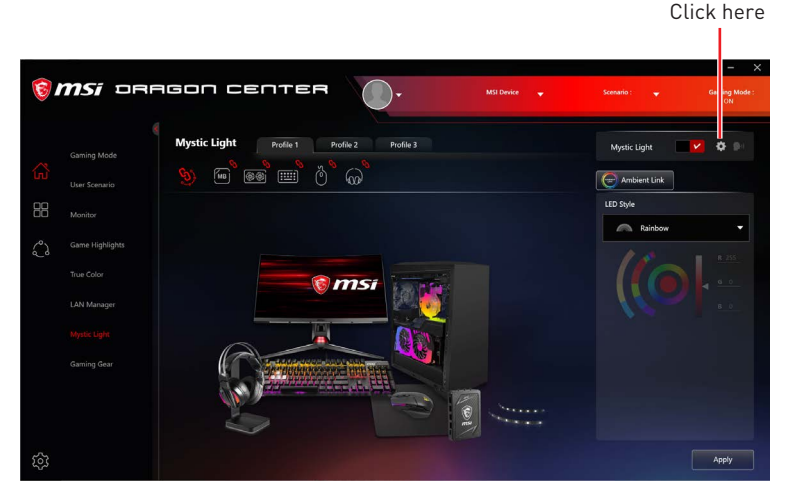

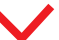

Enable Voice Command

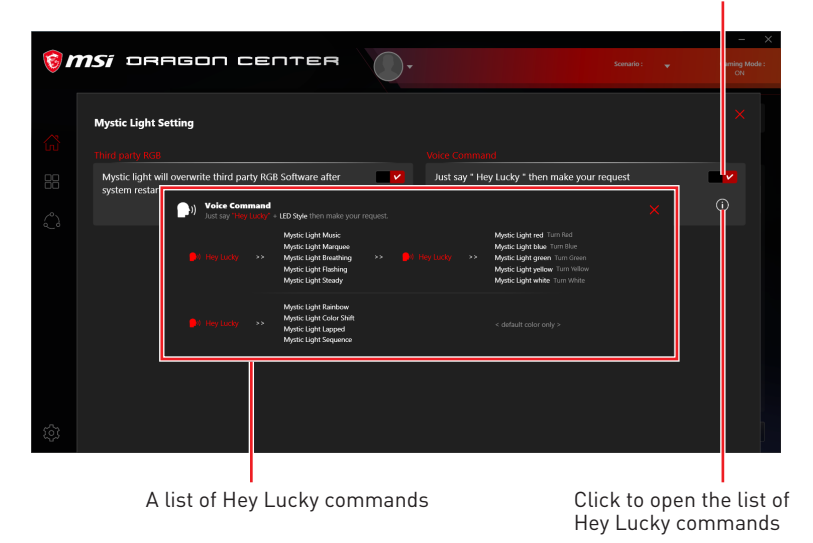

## 🕼 Important

If the Voice Command option does not appear, try uninstalling the MSI SDK and Dragon Center . Then reinstall Dragon Center again.

## Ambient Link

With the Ambient Link feature, it will provide visual color feedback on Philips Hue and Nanoleaf depending on what is happening in games. To use Ambient Link, you need to follow the instructions below to complete the link setup.

### **Supported Motherboards**

- MEG Z390 GODLIKE
- MEG Z390 ACE
- MPG Z390 GAMING PRO CARBON AC
- MPG Z390 GAMING EDGE AC
- Z390I CORSAIR
- MPG Z390M GAMING EDGE AC
- MPG X570 GAMING PRO CARBON WIFI
- MPG Z390I GAMING EDGE AC
- MEG X570 GODLIKE
- MEG X570 ACE
- MEG X570 UNIFY
- PRESTIGE X570 CREATION
- MPG X570 GAMING EDGE WIFI
- Creator TRX40
- MEG Z490 GODLIKE

- MEG Z490 ACE
- MEG Z490 UNIFY
- MPG Z490 GAMING CARBON WIFI
- MPG Z490M GAMING EDGE WIFI
- MEG Z490I UNIFY
- MPG Z490 GAMING EDGE WIFI
- MAG B460M MORTAR WIFI
- MAG X570 TOMAHAWK WIFI
- MPG B460I GAMING EDGE WIFI
- B450M BAZOOKA MAX WIFI
- MPG B550 GAMING CARBON WIFI
- MPG B550 GAMING EDGE WIFI
- MPG B550I GAMING EDGE WIFI
- MAG B550M MORTAR WIFI

#### **Network Requirements**

- The router is broadcasting a 2.4GHz network.
- The Wi-Fi network is using WPA/WPA2 security.
- The router is configured for any of the Wi-Fi modes a/b/g/n.

## Philips Hue Setup (optional)

- 1. Plug in your Hue bridge and it will automatically power up.
- 2. Connect it to the router LAN port.
- **3.** Wait for the two lights to come on and you are good to go. (Left is power light and center is local network

## Nanoleaf Setup (optional)

• The router is compatible with Bonjour (mDNS).

### **Ambient Link Control Panel**

**Game Mode** and **Ambient Mode** can only be activated one at a time in the Ambient Link control panel.

• Game Mode tab

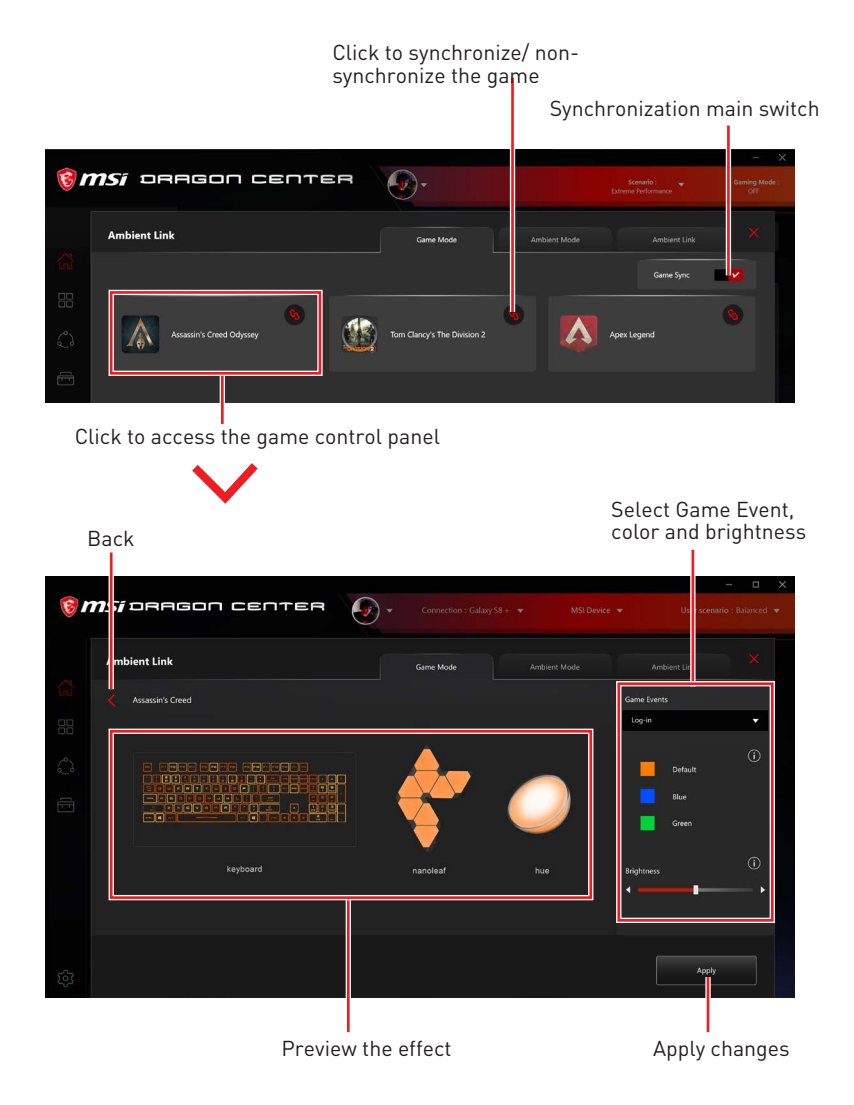

#### • Ambient Mode tab

Preview the effect

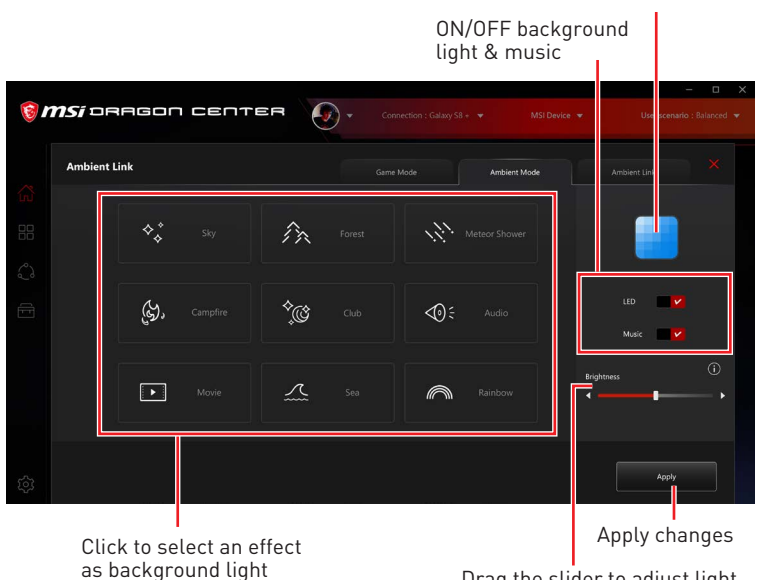

Drag the slider to adjust light brightness

#### • Ambient Link tab

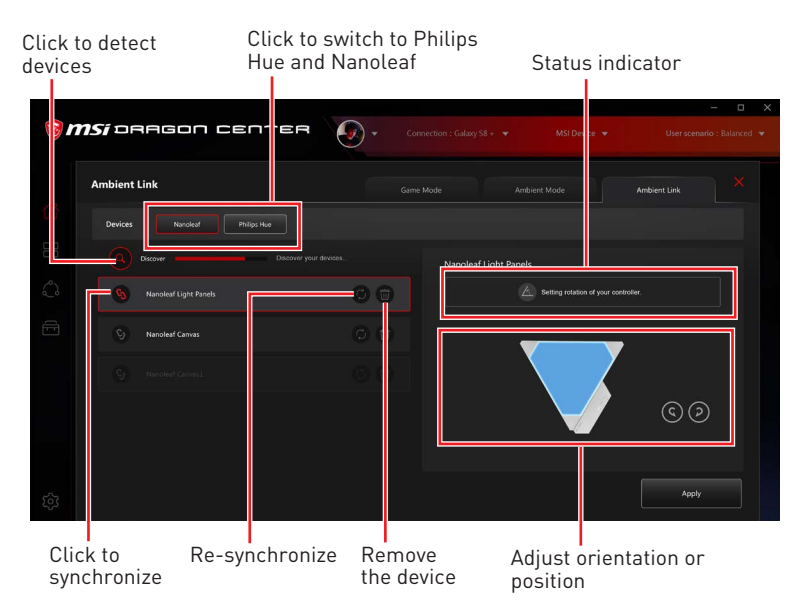

## DYNAMIC DASHBOARD Control Panel (optional)

Click DYNAMIC DASHBOARD button to open the DYNAMIC DASHBOARD control panel.

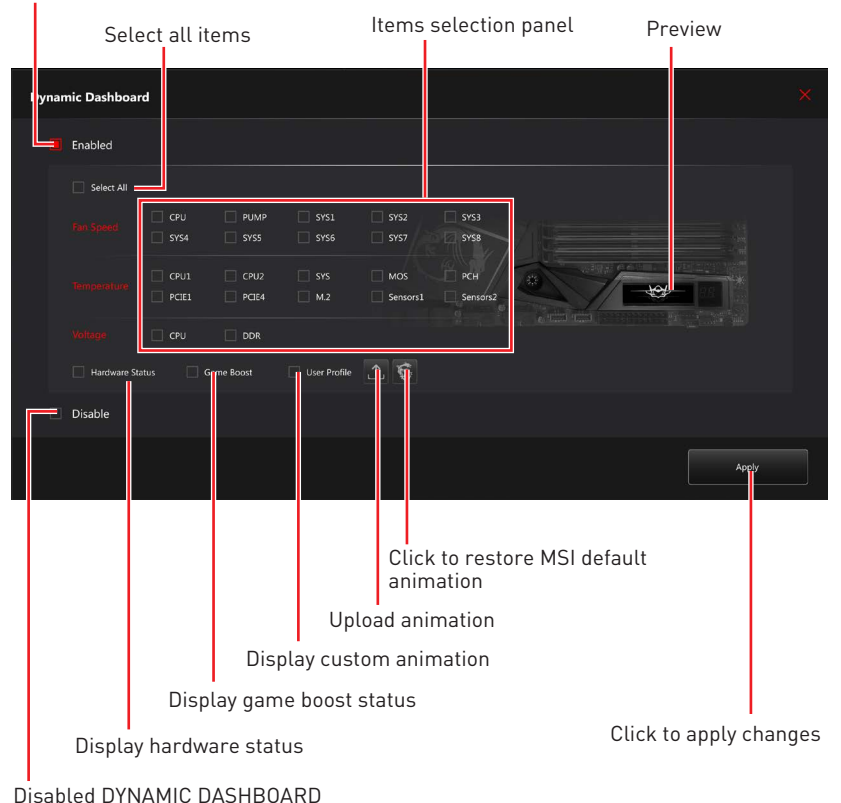

#### Enabled DYNAMIC DASHBOARD

### **Selecting Display Items**

- 1. Select **Enabled** in the upper left corner of the control panel.
- 2. Select items you want to show on the DYNAMIC DASHBOARD.
- 3. Click Apply to apply your changes.

## **Uploading Custom Animation**

Click the Upload 🗋 icon and select a .gif animation file.

#### .GIF File Restriction

Dimensions: 256 x 64 DPI: 72 Size: max 128KB

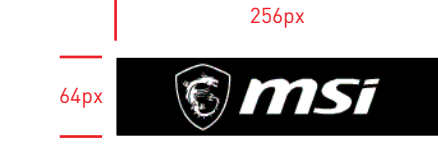

## **Restoring MSI Default Animation**

Click the Dragon 🗐 icon to restore the MSI default animation.

## Fan Speed/ Temperature/ Voltage State

#### Available Items:

Fan Speed : CPU fan / Water pump fan / System fan speed

Temperature : CPU / System / MOS / PCH / PCIe / M.2 / Sensors temperature

Voltage : CPU / Memory voltage

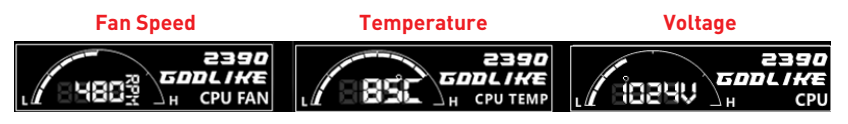

## **Hardware Information**

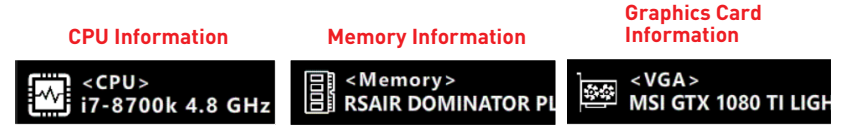

## GAME BOOST State

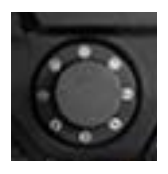

When you use the GAME BOOST Knob, DYNAMIC DASHBOARD will display the CPU frequency information.

Stage 0

GAME BOOST Disabled

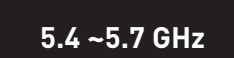

Stage 1~11

## / Important

Game Boost is only available on K CPUs and speeds may vary based on CPU model.

## DYNAMIC DASHBOARD II Control Panel (optional)

Click DYNAMIC DASHBOARD button to open the DYNAMIC DASHBOARD control panel.

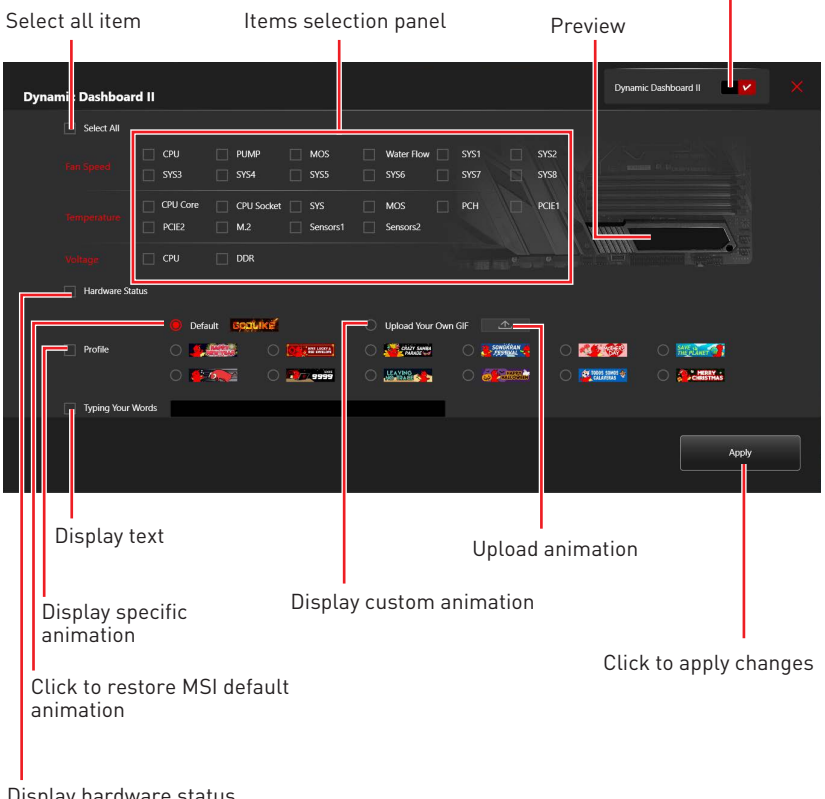

Enable / Disable DYNAMIC DASHBOARD II

Display hardware status

### **Selecting Display Items**

- 1. Click the switch in the upper right corner of the control panel to enable it.
- 2. Select items you want to show on the DYNAMIC DASHBOARD II.
- 3. Click Apply to apply your changes.

### **Uploading Custom Animation**

Click the Upload \_\_\_\_\_ icon and select a .gif animation file.

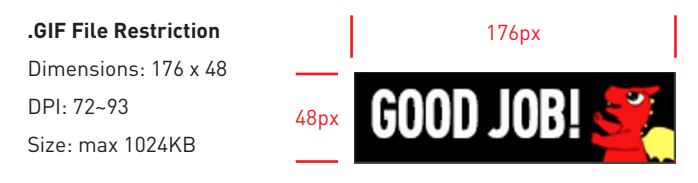

## Fan Speed/ Temperature/ Voltage State

#### Available Items:

Fan Speed : CPU fan / Water pump fan / System fan speed Temperature : CPU / System / MOS / PCH / PCIe / M.2 / Sensors temperature Voltage : CPU / Memory voltage

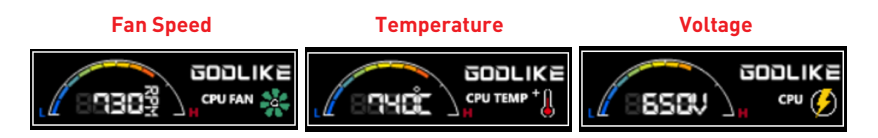

## Hardware Information

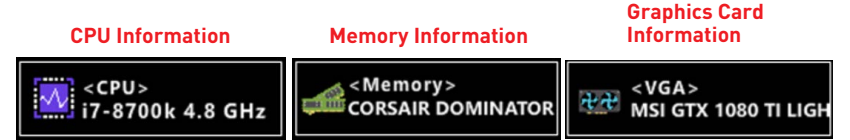

## **Gaming Gear**

This panel allows you to control MSI's gaming gear and supported third-party devices.

Select **Gaming Gear** in the sub menu to enter Gaming Gear menu

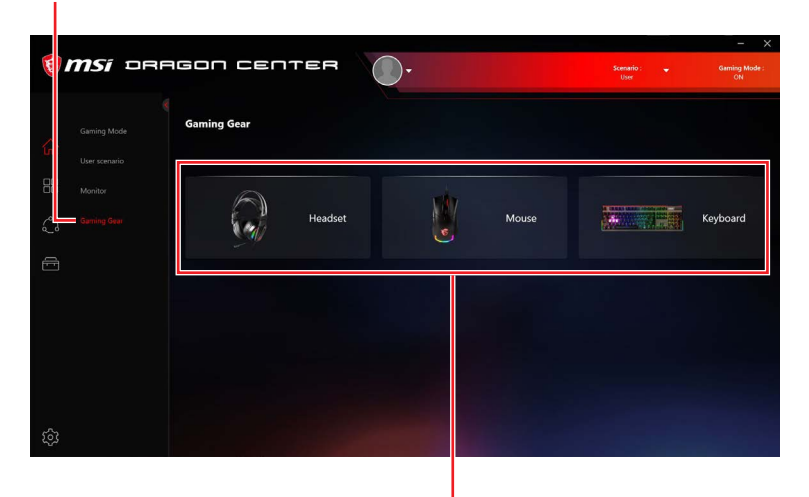

Supported devices will be displayed here. Click to enter the control panel of the device.

## Gaming Knob (optional)

Certain series of desktops have the gaming knob for controlling system settings and monitoring the system status.

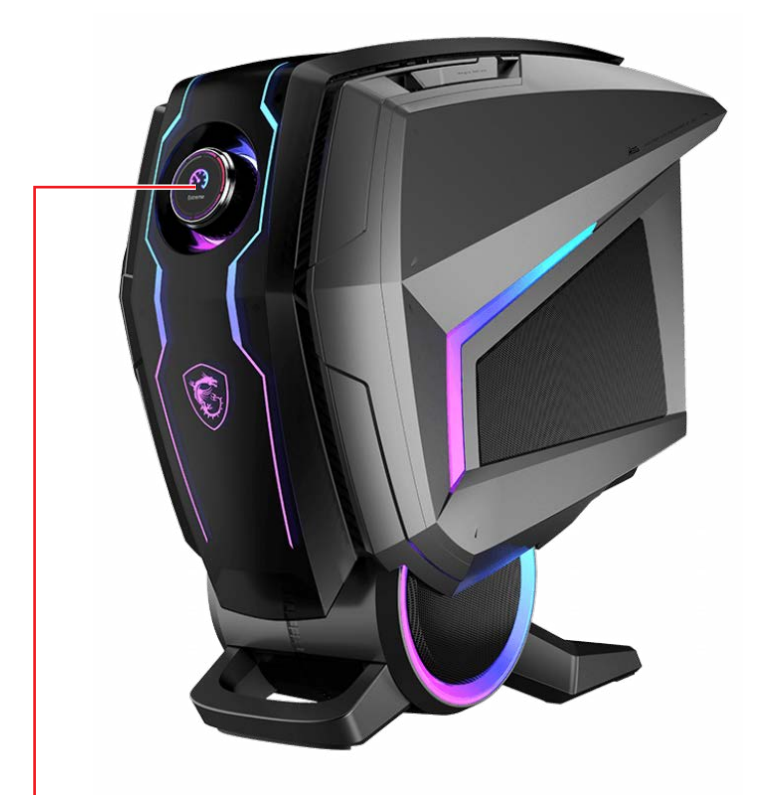

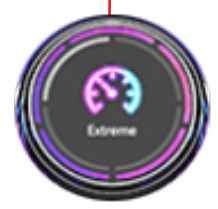

#### Rotate:

- selecting function menus and items
- adjusting function values
- entering into from function menus

#### Short Press (OK):

- entering submenus
- confirming a selection or setting

#### Long Press (Exit):

- return upper menu
- exit monitor function

### **Setting Gaming Knob**

Go to Home > Gaming Gear > Select **Gaming Knob**.

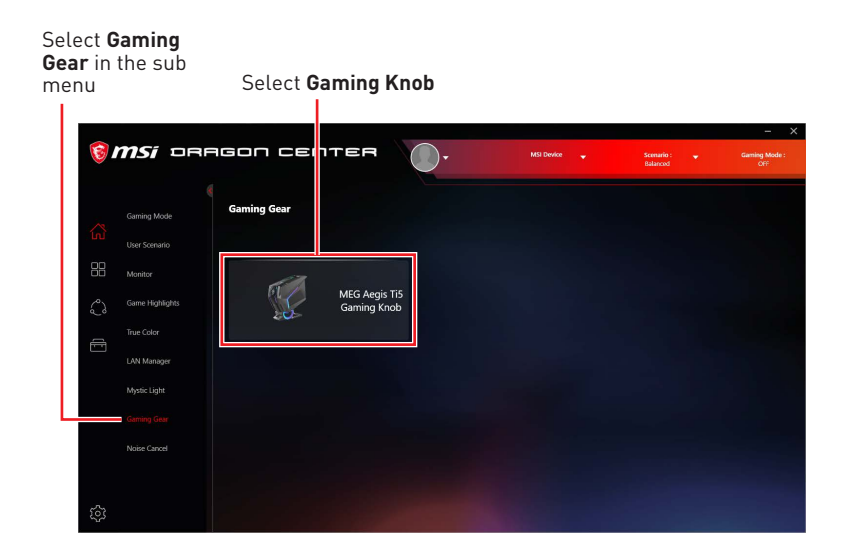

### **Gaming Knob Control Panel**

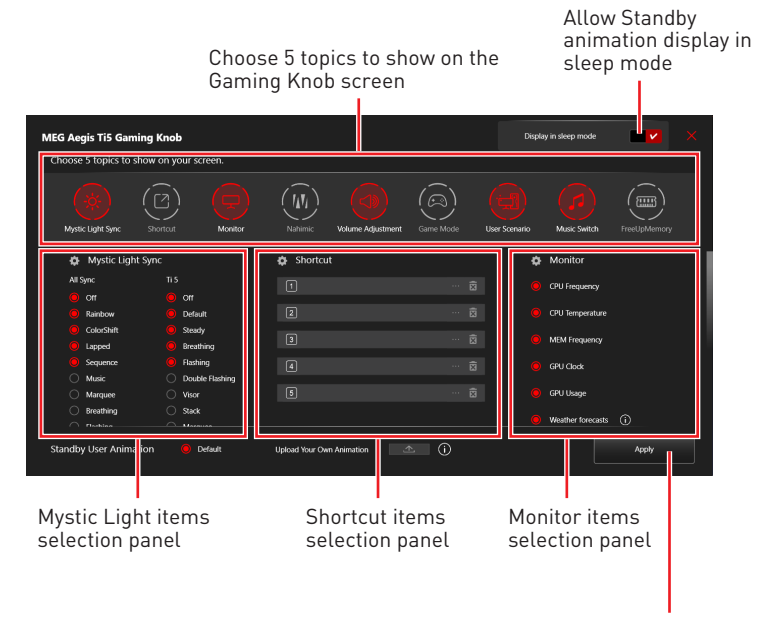

Click to apply changes

#### Topics

- Mystic Light Switch Mystic Light effect by Gaming Knob.
- Shortcut Fast execution customize program (.exe file) by Gaming Knob.
- Monitor Show Display Hardware information on Gaming Knob Screen.

 $\ensuremath{\,^{\circ}}$  Note 1:Weather forecasts function need an internet connection and allow location service.

- Note 2. When execution monitor function, standby animation will not display.
- Nahimic Switch Nahimic's profiles by Gaming Knob.
- Volume Adjustment Easy to adjust OS volume by Gaming Knob.
  - Note: Volume adjustment is the default idle function.
- Game Mode Switch Game mode on/off by Gaming Knob.
- User Scenario Switch User Scenario by Gaming Knob.
- Music Switch Adjust Media player function (Play/ Pause/ Next track/ Previous track) by Gaming Knob.
- FreeUpMemory Execute Free Up Memory function by Gaming Knob.

#### **Uploading Your Own Animation**

Click the Upload \_\_\_\_\_ icon and select .jpg animation files.

| MEG Aegis Ti5 Gami<br>Choose 5 topics to sl | i <b>ng Knob</b><br>now on your screen.            |                           |                     | Displa        | ıy in sleep mode  |              |  |
|---------------------------------------------|----------------------------------------------------|---------------------------|---------------------|---------------|-------------------|--------------|--|
| Mystic Light Sync                           | Shortcut Monito                                    | Nahimic Volume Ac         | djustment Game Mode | User Scenario | Music Switch      | FreeUpMemory |  |
| 🔅 Mystic Light                              | Sync                                               | 🖨 Shortcut                |                     | ۰             | Monitor           |              |  |
| All Sync                                    |                                                    |                           |                     |               | CPU Frequency     |              |  |
| Off<br>Rainbow                              | Off<br>Default                                     | 2                         |                     |               | CPU Temperature   |              |  |
| ColorShift                                  | Steady                                             |                           |                     |               | MEM Frequency     |              |  |
| <ul> <li>Sequence</li> </ul>                | Flashing                                           |                           |                     |               | GPU Clock         |              |  |
| O Music                                     | <ul> <li>Double Flashing</li> <li>Visor</li> </ul> | 5                         |                     |               | GPU Usage         |              |  |
| Breathing     Taching                       | O Stack                                            |                           |                     |               | Weather forecasts |              |  |
| Standby User Animal                         | ion 😑 Default                                      | Upload Your Own Animation | Î <sup>(</sup>      |               |                   | Apply        |  |

Click to upload .jpg animation files

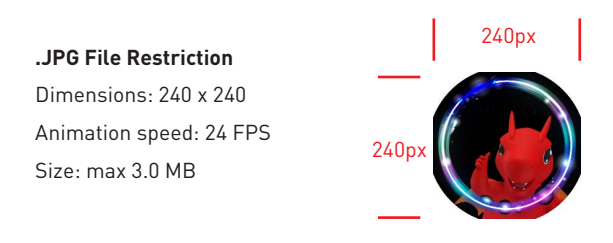

## Noise Cancellation (optional)

Select Noise Cancellation in the

The AI-powered noise cancellation is trained through a deep neural network (DNN), the model is generated with more than 500 million data, simulates the way the human brain works. When a sound is heard, the model automatically recognizes and separates the vocal sound from background noises. Hence, filtering out all the unwanted noise. This feature greatly improves the users' communication experience.

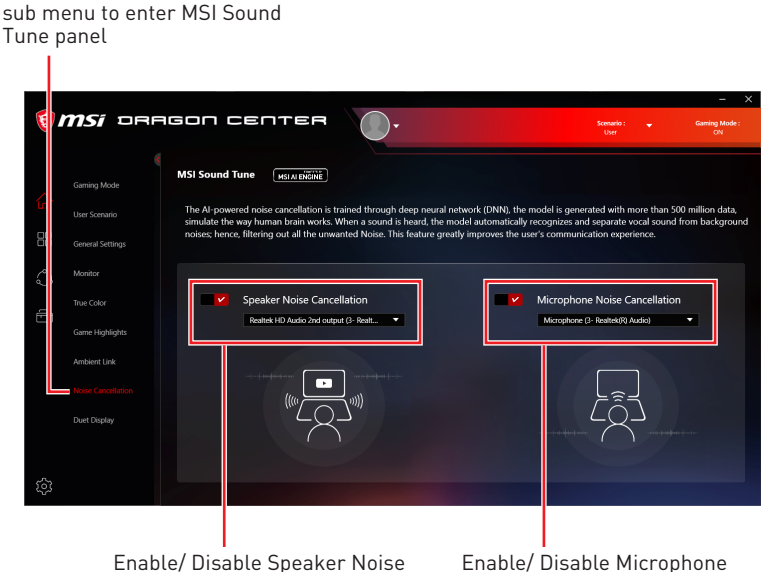

Enable/ Disable Speaker Non Cancellation. Enable/ Disable Microphone Noise Cancellation.

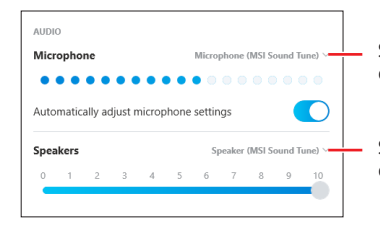

Select **Microphone (MSI Sound Tune)** in the communication software.

Select **Speaker (MSI Sound Tune)** in the communication software.

## **Product Registration**

Register your MSI product to get exclusive updates, quicker service and product support.

Select **My Device** in the sub menu to register your product

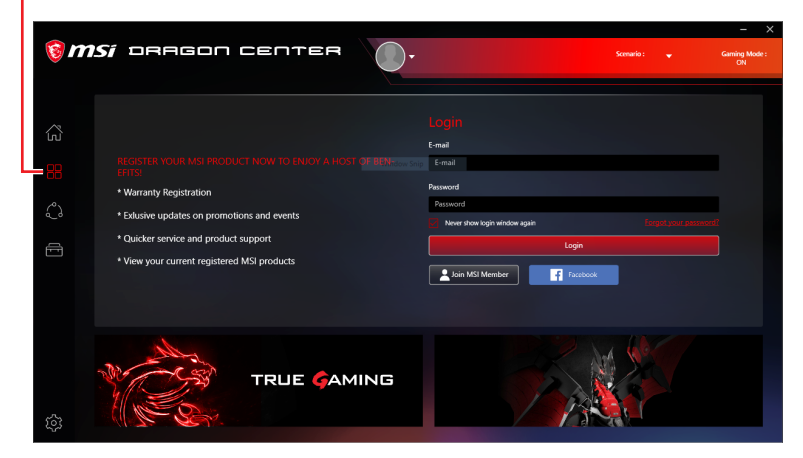

Login to your MSI account on this My Devices tab. If you don't have an MSI account, please click the **Join MSI Member** button or use Facebook, Google Plus to login.

| 8  | <b>nsi</b> oragon center                        | <b>@</b> -      | Scenario : 🛛 👻<br>User | Gaming Mode : |
|----|-------------------------------------------------|-----------------|------------------------|---------------|
|    | My Device                                       |                 |                        |               |
| ŝ  | МВ                                              |                 |                        |               |
| 88 | MPG Z390 GAMING PRO CARBON AC<br>Default string |                 |                        |               |
| ŝ  | Purchased Date                                  |                 |                        |               |
| Ē  | Warranty Status                                 |                 |                        |               |
|    | Product Registration                            | Add New Product |                        |               |
|    |                                                 |                 |                        |               |
|    |                                                 |                 |                        |               |
| ş  |                                                 |                 |                        |               |

Click the **Product Register** button and fill in the product registration form.

## Live Update

Live Update feature allows you to scan system and download the latest drivers, BIOS and utilities. With Live Update, you don't need to search the drivers on websites, and don't need to know the models of motherboard and graphics cards. Live Update will download the appropriate drivers automatically.

#### To use Live Update:

- 1. Connect your computer to the internet.
- 2. Go to Support > Live Update.

|        |                           |                                   |     |                 | Click<br>syste              | to scan the<br>m                       |
|--------|---------------------------|-----------------------------------|-----|-----------------|-----------------------------|----------------------------------------|
| 8 m    | <b>lSí</b> DRAG           | ION CENTER                        | • 📀 | MSI Device 👻    | <b>Scen</b> u<br>Extreme Pr | arlo I Gerning Mode I<br>Informance ON |
| ~      | Eve Update                | Live Update                       |     |                 |                             | Scan Advanced                          |
| w.     | Microsoft APP             | ltem                              |     | Current Ver.    | Online Ver.                 | Size                                   |
|        | System Info               | Utility                           |     |                 |                             |                                        |
| Ô      | Important<br>Notification | Gaming Hotkey                     |     | Not Installed   |                             | 2.7 MB                                 |
|        | Textineation              | Intel Management Engine Driver    |     |                 |                             | 62.97 MB                               |
| Ē      |                           | Driver                            |     |                 |                             |                                        |
|        |                           | Killer Network Universal Drivers  |     | Not Installed   |                             | 57.9 MB                                |
|        |                           | Intel ME Drivers                  |     |                 |                             | 68.3 MB                                |
|        |                           | Realtek HD Universal Drivers      |     | Not installed   |                             | 21.3 MB                                |
|        |                           | Intel Chipset Drivers             |     | 10.1.17695.8086 | 10.1.17711.8088             | 6.52 MB                                |
|        |                           | Drivers                           |     |                 |                             | 6.52 MB                                |
| ŝ      |                           | I pdate recent checked: 2019/2/25 |     |                 |                             | Install                                |
| i<br>N | Select whi<br>want to up  | ch item you<br>date.              |     |                 |                             | Click to install                       |

Utilities and drivers list

## System Info

The System Info provides information about your computer drivers,  $\mathsf{BIOS}$  and utilities versions.

### To open System Info:

1. Go to Support > System Info.

#### To export system information:

- 1. Go to Support > System Info.
- 2. Click Export System Info button in the upper right corner.
- **3.** Browse to the location where you want to save the new text file, and then click Save.

|           |                |               |            |                       |                              | to a text file              |                     |
|-----------|----------------|---------------|------------|-----------------------|------------------------------|-----------------------------|---------------------|
|           |                |               |            |                       |                              |                             | - ×                 |
| 1         | <b>MSi</b> DRF | agon cen      | TER        | <b>)</b> •            |                              | Scenario : 🚽 🗸<br>Oustomize | Gaming Mode :<br>ON |
| ~         |                | System Info   |            |                       |                              | Scan Export 9               | stem Info           |
| ີເໜີ      |                | BIOS Version: |            | Туре                  | ltem                         | Version                     |                     |
| 88        |                | BIOS Release: | 08/08/2019 | Drivers               | Intel ME Drivers             | 1912.12.0.1246              |                     |
| 0         |                |               |            | Drivers               | Intel Network Drivers        | 23.5.0.0                    |                     |
| م_ة       |                |               |            | Drivers               | Intel Chipset Drivers        | 10.1.17968.8131             |                     |
| Ē         |                |               |            | Drivers               | Intel SGX                    | 2.1.100.46245               |                     |
|           |                |               |            | Drivers               | Realtek HD Universal Drivers | 6.0.8765.1                  |                     |
|           |                |               |            | Third Party Utilities | Google Chrome                | 76.0.3809.132               |                     |
|           |                |               |            | MB BIOS               | MS-7B17                      |                             |                     |
|           |                |               |            | Utilities             | Super Charger                | 1.0.0.05                    |                     |
|           |                |               |            | Utilities             | Mystic Light                 | 1.0.0.23                    |                     |
| ~         |                |               |            | Utilities             | LAN Manager                  |                             |                     |
| -163<br>- |                |               |            | Ittilities            | Granhirs Fan Tool            | 10001                       |                     |

Shows drivers, BIOS and utilities versions.

Click to export system information

# Microsoft APP

The Microsoft App feature detects installed drivers and displays a relative Microsoft application download links.

### To install Microsoft App:

- 1. Go to Support > Microsoft App.
- 2. Click the Get it from Microsoft icon Get it from Microsoft on the right side of the item.
- **3.** Download and install the application from Microsoft Store.

| 1      | <b>MSí</b> orf | адоп септея 🕥 🗸                                                     | MSI Device 👻 | Scenario : 💌 | Gaming Mode -<br>ON      |
|--------|----------------|---------------------------------------------------------------------|--------------|--------------|--------------------------|
| 00     |                | Microsoft APP                                                       |              |              |                          |
| 0      |                | MSI Driver & APP Center                                             |              |              | Get it from<br>Microsoft |
| ~      | System into    | Uwp version of the application, please get from the Microsoft store |              |              | Get it from<br>Microsoft |
| ة<br>ا | Notification   | MSI Driver & APP Center                                             |              |              | Get it from<br>Microsoft |
|        |                | MSI Help Desk                                                       |              |              | Get it from<br>Microsoft |
|        |                | MSI Feature Navigator                                               |              |              | Get it from<br>Microsoft |
|        |                | MSI BurnRecovery                                                    |              |              | Get it from<br>Microsoft |
|        |                |                                                                     |              |              | Get it from<br>Microsoft |
| \$     |                |                                                                     |              |              |                          |

Click to install

## Gaming Hotkey (Install by Live Update)

Gaming Hotkey provides instant control of the system through the hotkeys defined by users themselves.

#### Tools > Gaming Hotkey

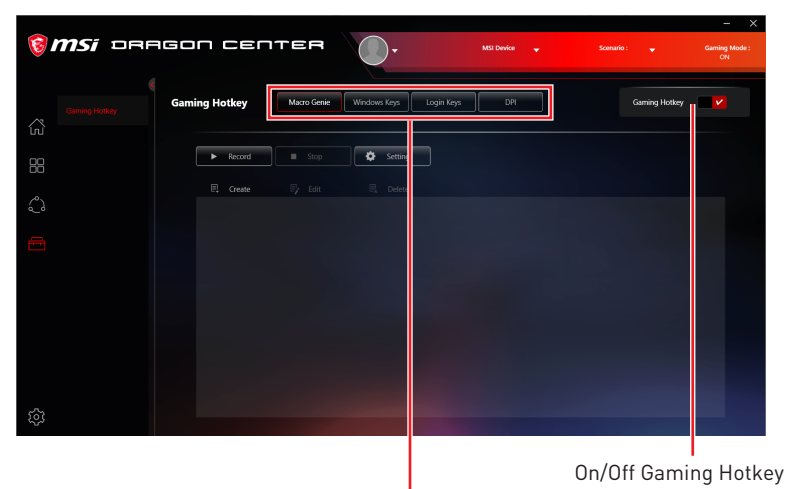

Click to select the Macro Genie, Windows Keys, Login Keys and DPI sub-menu.

## Important

Gaming Hotkey doesn't support PRO Series Motherboards.

## **Recording a Macro**

1. Enter Macro Genie sub-menu.

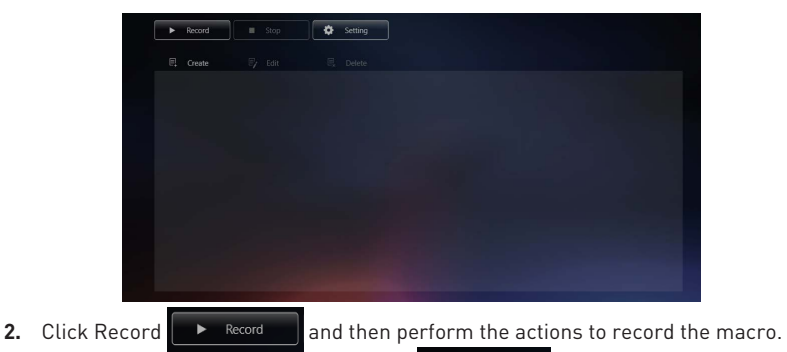

Stop

3. To stop recording the macro, click Stop

| Note: You can also use hotkeys to<br>to open the Recorder Hotkey Settin<br>and press the key you want to assi | start/ stop reco<br>ng panel. Then<br>gn to an action | ording. Click Setting<br>click the Start Hotkey/ | Setting Stop Hotkey |
|----------------------------------------------------------------------------------------------------|-------------------------------------------------------|--------------------------------------------------|---------------------|
| Recorder Hotley Setting                                                                                       |                                                       |                                                  |                     |
| Start Hotkey                                                                                                  | Ctil + 1                                              |                                                  |                     |
| Stop Hotkey                                                                                                   | Ch1 + 2                                               |                                                  |                     |
|                                                                                                    |                                                       | Gae Count                                        |                     |

4. In the Edit panel, enter a file name for your new macro into the File Name text box. (Following section will describe how to edit macro)

| Saming Hotkey | Macro Genie                               | Windows Keys                   | Login Keys         | DPI                                                                                                    | Gami              | ng Hotkey |
|---------------|-------------------------------------------|--------------------------------|--------------------|----------------------------------------------------------------------------------------------------|-------------------|-----------|
|               | File Name<br>Description                  | test123<br>123456              |                    | Start Key F5<br>Stop Key F6                                                                                               |                   |           |
|               | Keys<br>Type<br>Time<br>Combine Keys      | F1<br>Press<br>1 +<br>Ctrl + 1 | ▼<br>              | (Delay) 633 millisecond<br>(Mouse) MoveTo (652,4<br>(Delay) 2 millisecond<br>(Mouse) MoveTo (652,4                        | 20)               | ē -       |
|               | Mouse Click<br>Time<br>Delay              | Left Click 1 H                 | -<br>-<br>-        | (Delay) 3 millisecond<br>(Mouse) MoveTo (652,4<br>(Mouse) MoveTo (652,4<br>(Delay) 1 millisecond<br>(Mouse) MoveTo (652,4 | 20)<br>20)<br>21) |           |
|               | Time Counter of I Continuous Loop interve | 1 .oops 1                      | rt key<br>Hour 1 M | (Delay) 2 millisecond                                                                                                    |                   |           |
|               |                                           |                                |                    |                                                                                                    |                   |           |

- 5. Fill in the Description text box.
- 6. Click the Start Key/ Stop Key and press the key you want to assign.
- 7. Click Save \_\_\_\_\_. The Macro will be listed in the Macro Genie submenu.

| ▶ Record Stop              |  |
|----------------------------|--|
| E Create E/ Edit E, Delete |  |
|                            |  |
| FS F6 123456               |  |
|                            |  |
|                            |  |

## **Creating and Editing a Macro**

1. Enter Macro Genie sub-menu.

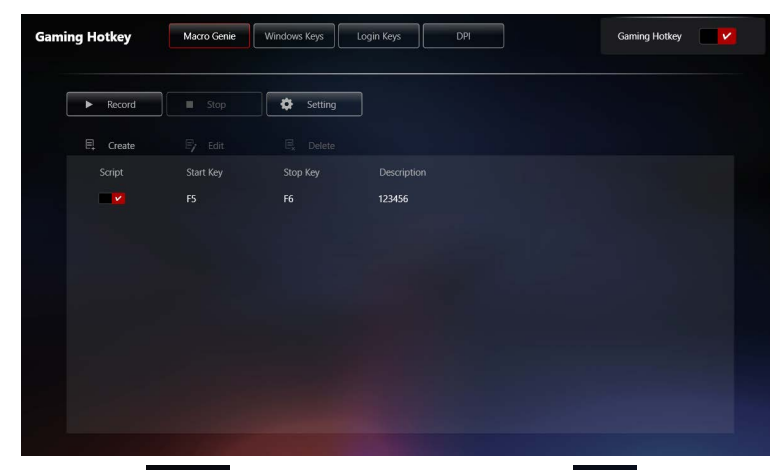

- 2. Click Create Create to create a new macro, or click Edit reading to edit the selected macro.
- 3. Select Keys, Combine Keys, Mouse Click or Delay.

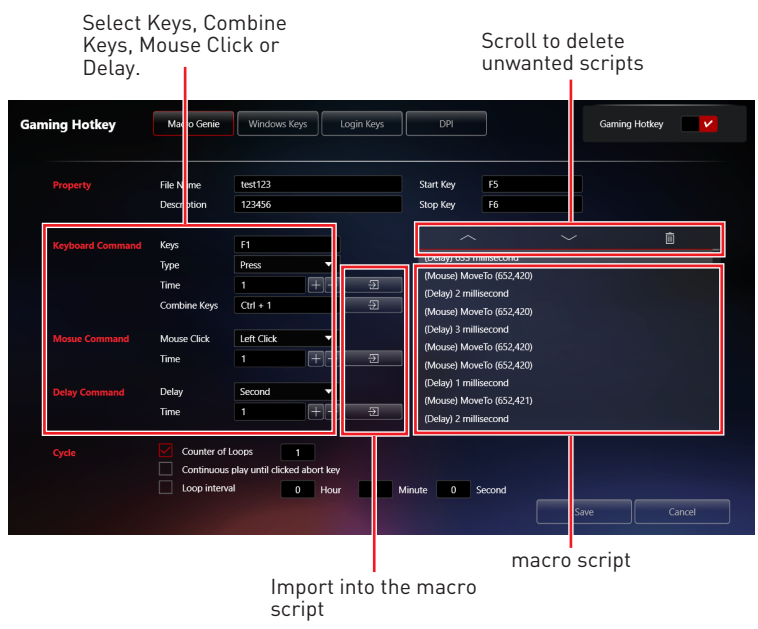

- Click click click
- 5. Click import command selection into the macro script.

6. Set the Cycle property.

• **Counter of Loop** - Execute script the number of times specified by a certain value.

- Continuous play until clicked abort key - Execute script until you press Stop Key.

- Loop interval Execute the script at specified time intervals.
- 7. In the Edit panel, enter a file name for your new macro into the File Name text box.
- 8. Fill in the Description text box.
- 9. Click Save \_\_\_\_\_. The Macro will be listed in the Macro Genie submenu.

## **Enabling and Disabling the Macro**

Toggle the **Script** button to blue to enable the macro.

| Script | Start Key | Stop Key | Description |
|--------|-----------|----------|-------------|
|        |           | F6       | 123456      |

Toggle the **Script** button to gray to disable the macro.

| Script | Start Key | Stop Key | Description |
|--------|-----------|----------|-------------|
|        |           | F6       | 123456      |

## Making Hotkeys for Windows OS

1. Enter Windows Keys sub-menu.

| Gaming Hotkey                    | Macro Genie Windows Keys                                                                                                    | Login Keys DPI                                                                                                    | Gaming Hotkey                                                                       |
|----------------------------------|----------------------------------------------------------------------------------------------------|----------------------------------------------------------------------------------------------------|-------------------------------------------------------------------------------------|
| Hotkey                           | Open                                                                                                    |                                                                                                    |                                                                                     |
| F6 ► II Play/Pause<br>F4         | Mail     Mail     T     Weila Player     C     Adduator     Activator     Modia Player     E     Calculator     Mo Computer | X. Mute     Fig. Copy       X. Boss     off: Cut       11     Cose Windows       12     Cose Windows       13     Resimize       14     Manimize       15     Manimize       16     Manimize | D Zoom in     D Zoom out     D In     To In     To In     To In     To In     To In |
| <ul> <li>400 Volume +</li> </ul> | Show Desktop                                                                                                    |                                                                                                    | Apply                                                                               |
| Windows                          |                                                                                                    | > Browser<br>> Play/Pause                                                                                                    |                                                                                     |

- 2. Click the input box next to the action.
- 3. Press the key you want to assign to the action. For example, press F4 for Stop as shown below. To cancel it, click  $\mathbf{x}$ .

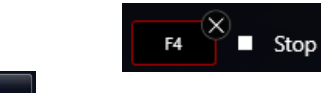

4. Click to apply changes.

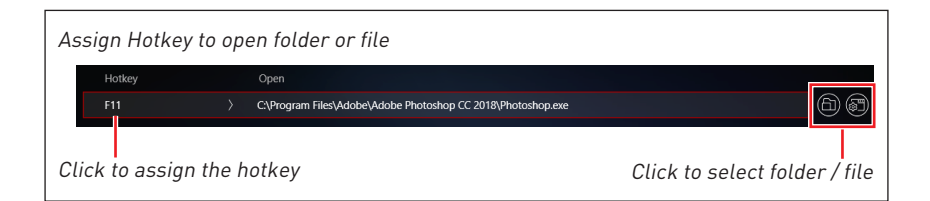
## Making Hotkeys for Login

You can create Hotkeys to automatically fill in the login page.

1. Enter Login Keys sub-menu.

| Gaming Hotkey | Macro Genie | Win | idows Keys                                    | Logi   | n Keys DPI Gaming                                      | Hotkey   |  |
|---------------|-------------|-----|-----------------------------------------------|--------|--------------------------------------------------------|----------|--|
|               |             |     | Login info<br>Hotkey<br>ID<br>Tab<br>Password |        | rnsi<br>F8<br>swtest123<br>2<br>123456                 |          |  |
|               |             |     |                                               |        | Apply                                                  |          |  |
| Windows       |             |     |                                               | C:\Pro | gram Files\Adobe\Adobe Photoshop CC 2018\Photoshop.exe |          |  |
| Windows       | > F4        |     |                                               | Stop   |                                                        |          |  |
| Windows       |             |     |                                               | Brows  | er                                                     |          |  |
| Windows       |             |     |                                               | Play/F | ause                                                   |          |  |
|               |             |     |                                               |        |                                                        | Show All |  |

- 2. Fill in these input boxes.
  - Login info the name of the Hotkey.
  - Hotkey assign a Hotkey.
  - ID the text for fill in the login ID.
  - Tab select the number of times to press the Tab key.
  - **Password** the text for fill in the password.
- 3. Click Apply Apply to apply changes.

#### **Delete the Hotkeys**

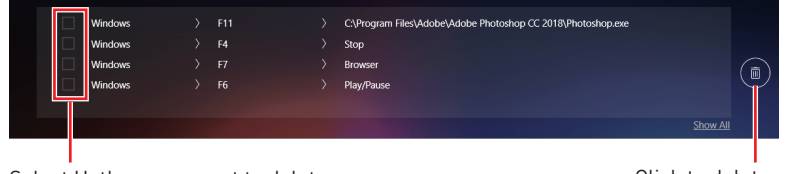

Select Hotkeys you want to delete

Click to delete selected Hotkeys

### Setting Hotkey for Mouse DPI

You can specify a hotkey to change the mouse's DPI.

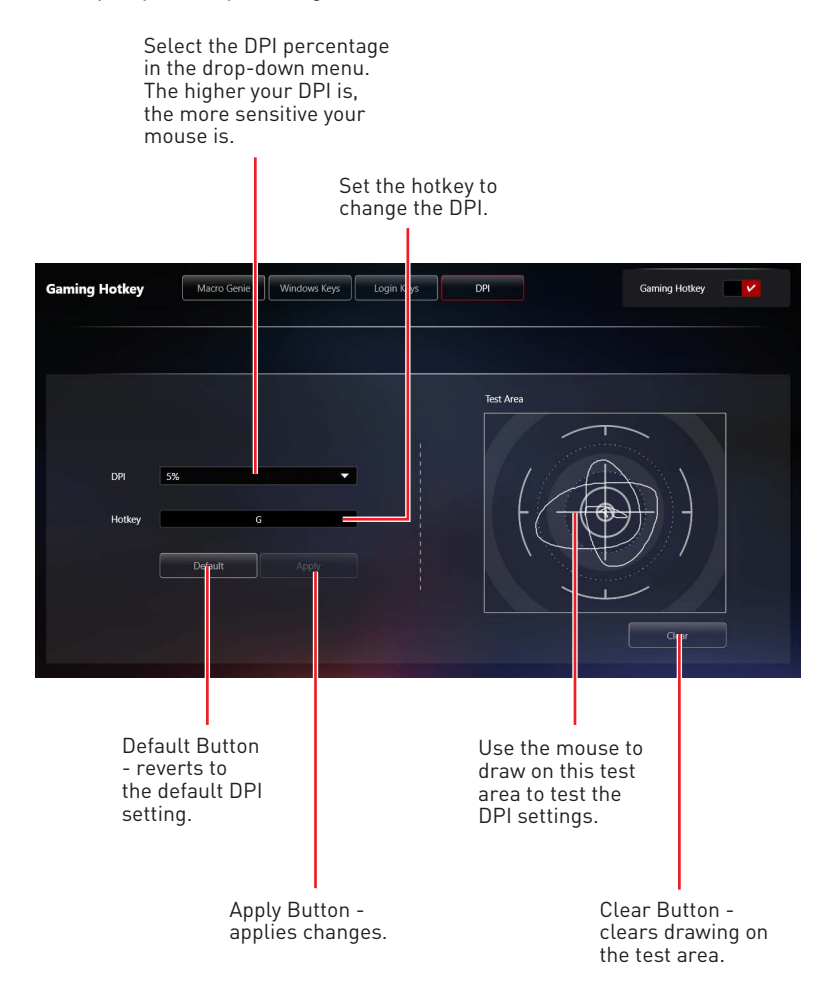

# Smart Tool (Install by Live Update)

#### Tools > Smart Tool

Smart Tool is a tool that can help you to create your Windows installation USB flash drive, and it can also create a super RAID.

#### Main menu

The main menu allows you to choose Smart Tool or SUPER RAID.

| Smart Tool | Smart Tool | Super RAID |
|------------|------------|------------|
|            |            |            |

## 🕼 Important

The Super RAID button is only available when your system equipped with at least 3 hard-disk drives (1 system disk and 2 data disks).

### How to Create a USB Flash Drive Installer for Windows

Before you can create your Windows installation USB flash drive, you'll need to have your Windows Installation Disc or ISO file, and also have a minimum of an 8GB USB flash drive to create your installer. If the USB drive is already being used, be sure to back up files. This process might erase the important data on the USB drive.

| Smart Tool Smart Tool          | Super RAID |                 | Optane |
|--------------------------------|------------|-----------------|--------|
| Step 1 : Choose source folder  |            |                 |        |
| Source folder                  | 66         |                 |        |
| Step 2 : Choose storage device |            |                 |        |
| USB storage                    | ©<br>•     | ISO destination |        |
| Add RAID driver                |            | Add NVMe driver |        |
| Create ISO files               |            |                 |        |

- 1. Click Smart Tool.
- 2. Choose Windows Installation source file. Click 🕮 Browse button to select the directory or click 🝙 button to select an ISO file .
- 3. Choose USB storage and select your USB flash drive in the drop-down list. In case the USB flash drive is not listed, click n Refresh Drive button.
- 4. If you want to install Windows on the RAID drive, select the RAID driver version from the drop-down menu.
- If you want to add NVMe driver for your NVMe SSD drive, check the Add NVMe driver checkbox.

6. Click Start to complete the process. When prompt Finish!, click OK.

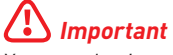

You can also install Windows from an ISO file. Select the **ISO destination**, and then burn it onto the DVD. However, this method does not support RAID drive.

### Super RAID

This utility allows you to create a super RAID in Windows system.

## Important

The **Super RAID** button is only available when your system equipped with at least 3 hard-disk drives (1 system disk and 2 data disks).

| Smart Tool | Smart Tool | Super RAID |        | Optane |
|------------|------------|------------|--------|--------|
|            |            |            |        |        |
|            |            |            |        |        |
|            | Disk 0     | Disk 1     |        |        |
|            |            |            |        |        |
|            |            |            |        |        |
|            |            |            |        |        |
|            |            |            |        |        |
|            |            | Speed Up   | Backup |        |
|            |            |            |        |        |
|            |            |            |        | Start  |
|            |            |            |        | Start  |

#### How to Create a Super RAID

- 1. Click Super RAID.
- 2. Use checkboxs to select the disks you want included in your RAID.
- 3. Choose Speed Up or Backup for RAID type.
  - Speed Up = RAID0
  - Backup = RAID1
- 4. Click Start.
- 5. When prompt Finish!, click OK.

## Important

SUPER RAID can't include the system disk.

### How to Uninstall Intel<sup>®</sup> Optane<sup>™</sup> Memory

After Intel Optane Memory is enabled, the system BIOS settings will be switched from AHCI mode to **RAID/ Optane** mode. If you directly uninstall Intel Optane Memory and switch BIOS settings back to AHCI mode, it will prevent Intel Optane Memory from functioning properly and the sysyem may not boot. MSI has developed a tool that can help you uninstall Intel Optane Memory and safely switch back to AHCI mode.

## 🕼 Important

The **Optane** button is only available when Intel Optane Memory is Enabled or Intel Rapid Storage Technology is Enabled.

| Smart Tool | Smart Tool Super RAID                                         | Optane |
|------------|---------------------------------------------------------------|--------|
|            |                                                               |        |
|            |                                                               |        |
|            | Restart your computer to finish uninstalling Optane function? |        |
|            | Yes No                                                        |        |
|            |                                                               |        |
|            |                                                               |        |
|            |                                                               |        |
|            |                                                               |        |
|            |                                                               |        |

- 1. Click the **Optane** button.
- 2. When prompt Restart your computer to finish uninstalling Optane function? click OK.
- 3. Reboot System.

# Voice Boost (Install by Live Update)

Voice Boost is an audio mixer that manages audio volume on VoIP and apps. What gamers need to do is set the priority level of his or her voice. After that, Voice Boost will automatically control audios, and make sure the voice is clearer by dynamically decreasing volume from other apps. If the voice is not detected, all volume will return to the original settings.

#### Tools > Voice Boost

On/Off Voice Boost

| § <b>MSi</b> □RF | IGON CENTER                                                          | Q-           |                              | Scenario : 👻 | - ×<br>Garning Mode :<br>ON |
|------------------|----------------------------------------------------------------------|--------------|------------------------------|--------------|-----------------------------|
| Voice Boost      | Voice Boost                                                          |              |                              | Voice Boost  | <b>v</b> ()                 |
| 88<br>42         | VOIP Selection                                                       |              | VOIP Setting                 |              |                             |
| 8                | Select your YOIP software<br>Bope<br>* Passe even your advance first | ▼ S<br>Skype | Volume Ratio<br>40 %<br>Game |              | 60 %<br>VOIP                |
| ¢                |                                                                      |              |                              |              |                             |

## lmportant

• The Voice Boost function is only available with Nahimic 2.5/3 and voice communication tools (TeamSpeak, Raidcall, Skype, SkypeHost and Discord).

• Voice Boost doesn't support PRO Series Motherboards.

### **Enabling Voice Boost**

- 1. Install Nahimic and a voice communication tool.
- 2. Turn on the Voice Boost switch in the upper right corner of the screen.
- **3.** Select your VoIP software.

| Select your VOIP software |       |
|---------------------------|-------|
| Skype 🔻                   |       |
|                           | Skype |

4. Adjust the volume ratio for VoIP software.

| Volume Ratio |              |
|--------------|--------------|
| •            | •            |
| 40 %<br>Game | 60 %<br>VOIP |

## Super Charger (Install by Live Update)

#### Tools > Super Charger

Super Charger provides charging function for iPad, iPhone and iPod.

iPad has a different power requirement: 1.6A power supply rather than the 0.5A current available with conventional USB interfaces. That is why computer cannot charge your iPad even with power on. The MSI Super Charger is a Windows resident program capable of changing power supply mode of your USB port. Once iPad is connected to your USB port, the Super Charger will send a signal to initiate its charging circuit.

#### **Enabling Super Charger**

Super Charger function will be enabled automatically after installing Super Charger.

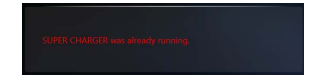

If your motherboard has a Super Charger Port (please refer to the motherboard user manual), the following dialog will appear. And **Turn On** the switch.

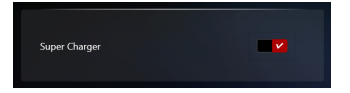

When you shutdown, hibernate, or put your computer to sleep, Super Charger Port will be still able to provide charging function.

| Notice: While Super Charger is used for device charging , USB data transfer function would be disabled.<br>If you would like to enable USB 3.0/2.0 , please "switch off" Super Charger function.<br>Are you sure to continue? |                  |  |  |  |  |
|----------------------------------------------------------------------------------------------------|------------------|--|--|--|--|
| Ves                                                                                                    |                  |  |  |  |  |
| When a warning prompt window appears, click <b>Yes</b>                                                                                                    | Yes to continue. |  |  |  |  |

## 🚹 Important

When Super Charger is enabled, the Super Charger Port will be changed to Charging mode, therefore, the data syncing will be disabled.

# DPC Latency Tuner (Install by Live Update)

#### Tools > DPC Latency Tuner

DPC LATENCY TUNER is a convenient tool that helps you optimize your PC settings to get a smooth audio/video playback experience and a faster responsive system. For instance, you can easily change the CPU, iGPU ratio and DRAM frequency when playing different games. A higher iGPU frequency clock can bring a better quality of image resolution.

| 8      | <b>msi</b> orf | agon center            |                           | MSI Device 🚽 | Scenario : 🖉 👻         | - ×   |
|--------|----------------|------------------------|---------------------------|--------------|------------------------|-------|
|        |                |                        |                           |              |                        | CN    |
| $\sim$ |                | DPC Latency Tuner      |                           |              |                        |       |
|        |                | CPU Settings           |                           |              |                        |       |
| 88     |                | CPU Ratio Apply Mode   | CPU Ratio                 |              | Adjusted CPU Frequency |       |
| ి      |                | All Core 🗸             | Auto                      |              | 4499 MHz               |       |
| -      |                | CPU Core Voltage       |                           |              | Intel Turbo Boost      |       |
|        |                | Auto                   |                           |              |                        |       |
|        |                | Active Processor Cores | Intel Virtualization Tech |              | Intel C-State          | _     |
|        |                |                        |                           |              | Allo                   |       |
|        |                | C1E Support            |                           |              |                        |       |
|        |                |                        |                           |              |                        |       |
| ŝ      |                |                        |                           |              |                        | Apply |
|        |                |                        |                           |              |                        |       |

Adjust CPU, memory and iGPU settings.

#### Apply changes

#### Selecting CPU Ratio Apply Mode

Different games have their own appropriate core, and you can change it to **All Core**, **Turbo Ratio** and **Per Core** by adjusting the **CPU Ratio Apply Mode** to acquire the best gaming experience.

| CPU Ratio Apply Mode |   |  |
|----------------------|---|--|
| All Core             | • |  |
| All Core             |   |  |
| Per Core             |   |  |

# Notices

## **Micro-Star Int'l Co.,Ltd.**

The MSI logo used is a registered trademark of Micro-Star Int'l Co., Ltd. All other marks and names mentioned may be trademarks of their respective owners. No warranty as to accuracy or completeness is expressed or implied. MSI reserves the right to make changes to this document without prior notice.

## Copyright

© Micro-Star Int'l Co.,Ltd. 2020 All rights reserved.

## **Revision History**

Version 2.0, 2018/09, First release

Version 2.1, 2018/09, Add Gaming Hotkey, Voice Boost

Version 2.2, 2019/01, Add Mystic Light, Smart Tool, Super Charger, DPC Latency Tuner

Version 2.3, 2019/02, Change to white background

Version 2.4, 2019/07, UWP version

Version 2.5, 2019/10, Add Gaming Hotkey, Voice Boost, Smart Tool, Super Charger

Version 2.6, 2020/06, Add Voice Command, Game Highlights

Version 2.7, 2020/09, Add Software Control mode switch

Version 2.8, 2020/10, Update Installation method & Add Frozr AI Cooling

Version 2.9, 2020/11, Add Noise Cancellation & Gaming Knob